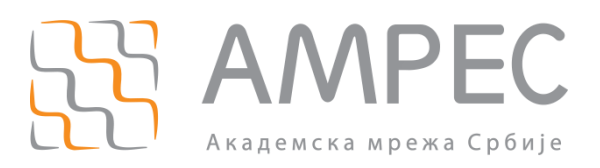

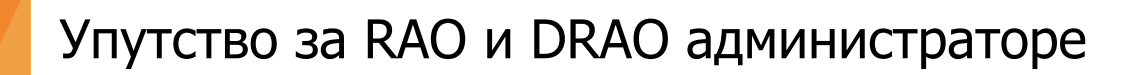

Copyright © 2020 AMPEC

#### Историја верзија документа

| Верзија | Датум | Иницијали аутора | Опис промене                 |
|---------|-------|------------------|------------------------------|
| 3.0     |       | AT               | Трећа верзија овог документа |

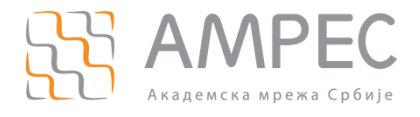

## Садржај

| 1       | У       | УВОД                                                                                                    | 4          |
|---------|---------|----------------------------------------------------------------------------------------------------|------------|
| 2       | Г       | ПРИСТУП SCM ПОРТАЛУ                                                                                                    | 5          |
| 2       | 2.1     | 1 Приступ SCM порталу - DRAO                                                                                                    | 10         |
| 3       | Г       | ПОСТУПАК КРЕИРАЊА И ВАЛИДАЦИЈЕ ДОМЕНА                                                                                                    | 11         |
| З       | 8.1     | 1 Одобрење домена које је захтевао DRAO администратор                                                                                    | 16         |
| 3       | 3.2     | 2 Поступак креирања и валидације домена - DRAO                                                                                           | 16         |
| 4       | Г       | ПОСУПАК КРЕИРАЊА ДРУГИХ АДМИНИСТРАТОРА И СЕКТОРА                                                                                         | 16         |
| 2       | l.1     | 1 Поступак креирања сектора                                                                                                    | 16         |
| 2       | ł.2     | 2 Поступак креирања RAO администратора                                                                                                   | 18         |
| 2       | ł.3     | 3 Поступак креирања DRAO администратора                                                                                                  | 19         |
|         | 4       | 4.3.1 Поступак креирања других администратора и сектора – DRAO                                                                           | 20         |
| 5       | Г       | ПОСТУПАК ПОДЕШАВАЊА ОБАВЕШТЕЊА НА ПОРТАЛУ                                                                                                | 20         |
| 5       | 5.1     | 1 Поступак подешавања обавештења на порталу – DRAO                                                                                       | 21         |
| 6       | Г       | ПОСТУПАК ЗАХТЕВАЊА И ПРИБАВЉАЊА СЕРТИФИКАТА                                                                                              | 21         |
| 6       | 5.1     | 1 Поступак захтевања <i>SSL</i> сертификата                                                                                              | 22         |
| 6       | 5.2     | 2 Поступак захтевања клијентских сертификата                                                                                             | 28         |
| е       | 5.3     | 3 Поступак захтевања и прибављања сертификата – DRAO                                                                                     | 34         |
| 7       | 3       | ЗАКЉУЧАК                                                                                                    | 35         |
| до      | ДA      | ІАТАК А — КРЕИРАЊЕ ЗАХТЕВА ЗА СЕРТИФИКАТ                                                                                                 | 35         |
| 1<br>ПО | к<br>ДД | КРЕИРАЊЕ ЗАХТЕВА ЗА СЕРТИФИКАТ ЗА ЈЕДНО ДОМЕНСКО ИМЕ (SSL) И ЗА СВА<br>ДОМЕНСКА ИМЕНА ЈЕДНОГ ДОМЕНА СА ВАЛИДАЦИЈОМ ОРГАНИЗАЦИЈЕ (WILDCAR | D) 35      |
| 2<br>0P | К<br>Га | КРЕИРАЊЕ ЗАХТЕВА ЗА СЕРТИФИКАТ ЗА ВИШЕ ДОМЕНСКИХ ИМЕНА СА ВАЛИДАЦИ<br>АНИЗАЦИЈЕ                                                          | IJОМ<br>36 |

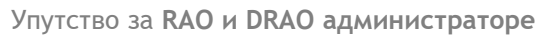

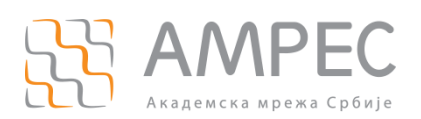

Увод

## 1 Увод

AMPEC је у сарадњи са организацијом GÉANT успоставио услугу издавања дигиталних сертификата TCS (*Trusted Certificate Service*), у коме регистровани AMPEC корисници имају право на прибављање неограниченог броја SSL/TLS дигиталних сертификата за потребе својих сервера и крајњих корисника.

Услуга издавања TCS сертификата се обавља преко централног SECTIGO портала (Sectigo Certificate Manager - SCM) који се налази на следећој веб-адреси:

https://cert-manager.com/customer/AMRES

Портал је под контролом SECTIGO провајдера и користе га само AMPEC корисници, који су корисници TCS услуге. Преко портала се обављају све акције везане за администрацију, валидацију, захтевање и издавање TCS сертификата.

Како би АМРЕС корисник добио приступ TSC SCM порталу потребно је испунити следеће предуслове:

- 1. АМРЕС корисник има регистрован домен у оквиру домена "ac.rs";
- 2. АМРЕС корисник се регистровао за коришћење TCS услуге;
- 3. АМРЕС корисник је комплетирао процедуру пријаве организације за SCM портал;
- 4. Административни контакт је примио обавештење о креираном RAO налогу и организацији.

SCM портал разликује следеће улоге администратора:

- Master Registration Authority Officer (MRAO) Администратор највишег нивоа који може приступити свим областима и функционалностима SCM. Има контролу над сертификатима, доменима и обавештењима свих организација и сектора. MRAO администратори могу да креирају и постављају привилегије RAO и DRAO администраторима. AMPEC има MRAO улогу на порталу.
- Registration Authority Officer (RAO) Администратор кога је креирао MRAO или други RAO у циљу управљања сертификатима и администраторима организације или сектора. Може да креира секторе и DRAO администраторе за своју организацију. Ова привилегија мора бити одобрена од стране MRAO администратора у процесу креирања налога. RAO администратори не могу креирати нове организације нити уређивати опште податке организације чак и ако им је делегирана контрола над том организацијом.
- Department Registration Authority Officer (DRAO) Администратор кога је креирао RAO или други DRAO у циљу управљања сертификатима и администраторима сектора. Може да креира DRAO администраторе за свој сектор. DRAO администратори могу имати приступ и захтевати сертификате само за сектор који им је делегиран.

TCS административни контакт чији су подаци достављени у документу Пријава организације АМРЕС корисника за TCS портал аутоматски постаје RAO администратор. Он има могућност да креира налоге за администраторе свог или нижег нивоа. Како би RAO администратор имао могућност захтевања дигиталних сертификата, неопходно је да прође следеће кораке:

- 1. Приликом првог логовања на портал потребно је дефинисати нову лозинку;
- 2. ОПЦИОНО: иницирати процес енкрипције и сачувати мастер приватни кључ на сигурном месту, уколико се одабере ова могућност у току процедуре пријаве;
- 3. Проћи кроз процедуру креирања и валидације домена;
- 4. ОПЦИОНО: креирати друге администраторе своје организације (RAO), секторе (Departments) у оквиру организације и администраторе сектора (DRAO);

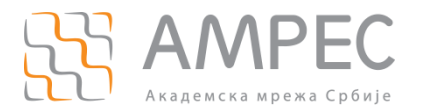

- 5. ОПЦИОНО: подесити обавештења на порталу;
- 6. Захтевати сертификате, након што је организација валидирана од стране MRAO администратора и након што прође процедуру креирања и валидације домена.

У наставку документа детаљно су описани наведени кораци.

## 2 Приступ SCM порталу

Након успешне регистрације AMPEC корисника за коришћење TCS услуге и завршене процедуре пријаве организације, TCS администратор добија улогу RAO администратора на SCM порталу и добија корисничко име и шифру, за приступање порталу.

#### KOPAK 1

RAO администратор приступа порталу који је доступан на адреси https://certmanager.com/customer/AMRES.

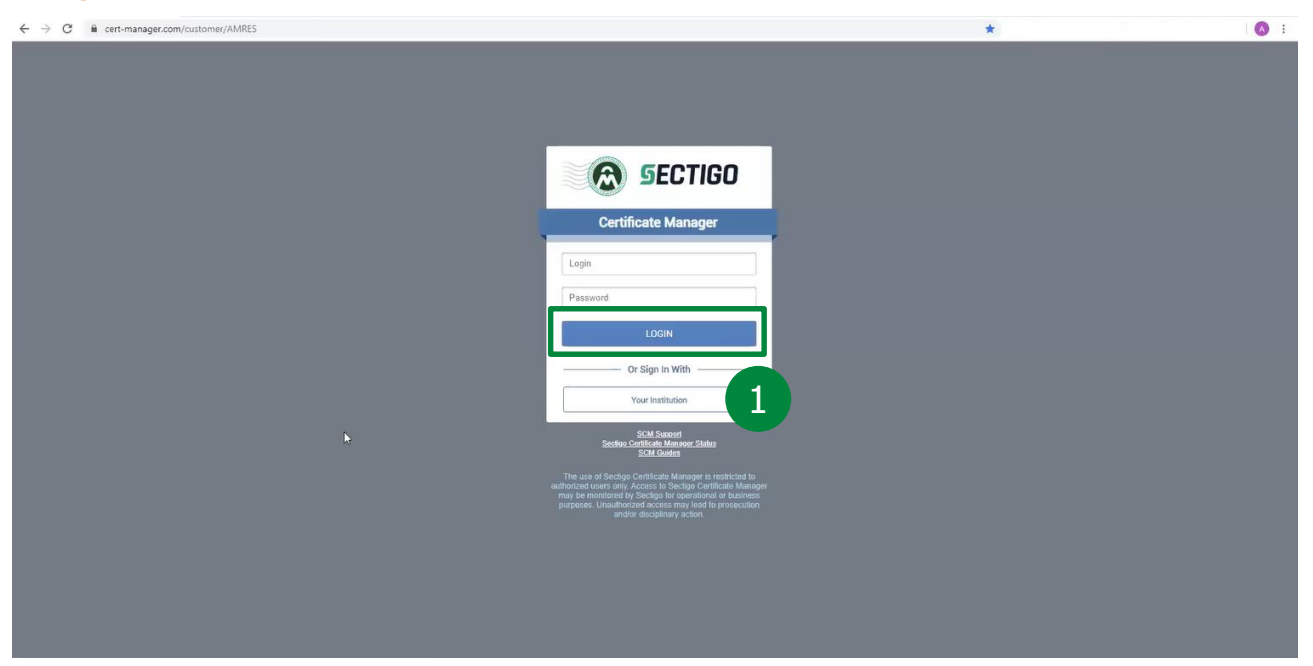

Након уноса корисничког имена и шифре која је добијена од стране MRAO, потребно је кликнути на дугме LOGIN(1).

#### корак 2

ОПЦИОНО: Када RAO први пут уђе на портал, уколико је омогућена опција преузимања кључа клијентског сертификата за RAO, појавиће се упозорење да је потребно иницијализовати енкрипцију.

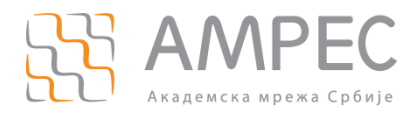

| <b>SECTIGO</b><br>Certificate Manager        |                                                 |                                  |                          |                                                                                                    |                 |                                                                                                    | Logged as: Andriana Todoslievic 🔞 🌲 🇗 |
|----------------------------------------------|-------------------------------------------------|----------------------------------|--------------------------|----------------------------------------------------------------------------------------------------|-----------------|----------------------------------------------------------------------------------------------------|---------------------------------------|
| 🕗 Dashboard 🖉 Cert                           | rtificates 🙀 Discovery                          | C Reports 02                     | Admins                   | †¦∔ Settings [≛] Ab                                                                                   | aut             |                                                                                                    |                                       |
| Tilter                                       |                                                 |                                  |                          |                                                                                                    |                 |                                                                                                    | ~                                     |
| Add IdP User                                 | r.                                              |                                  |                          |                                                                                                    |                 |                                                                                                    | 8                                     |
| NAME                                         | EMAIL                                           | LOGIN                            | TYPE                     | ROLE                                                                                                  | ACTIVE          |                                                                                                    |                                       |
| IdP Template Id     Andrijana Todosijevic an | IP Template<br>ndrijana.todosljevic@amres.ac.rs | idp template<br>atodosijevic-rao | IdP Template<br>Standard | RAO Admin - SSL<br>RAO Admin - Client<br>Certificate, RAO Admin -<br>SSL, RAO Admin - Code<br>Signing | X<br>X          |                                                                                                    |                                       |
|                                              | þ                                               |                                  |                          | Waming - (1/2)                                                                                        | encryption, i.e | x<br>e generate your Master kay pair in order to use Clent Celificate<br>The Clent Celificate<br>Coc | 15 rowspage 1-2 out of 2              |

Након што RAO кликне на дугме *OK* (2a), појавиће се прозор који захтева дефинисање нове шифре:

| SECTIGO<br>Certificate Manager                                            |              | Logged as <u>Andriana Todosfevic</u> 🧐 🌲 🖡                                                                                           |
|---------------------------------------------------------------------------|--------------|----------------------------------------------------------------------------------------------------|
| 🕗 Dashboard 🔮 Certificates 🔯 Discovery 🕑 Reports                          | 02 Admins    | 11 Settings E About                                                                                                    |
| ₩ Filter                                                                  |              | Y                                                                                                    |
| Add IdP User                                                              |              | 3                                                                                                    |
| NAME EMAIL LOGIN                                                          | TYPE         | ROLE ACTIVE                                                                                                    |
| IdP Template IdP Template idp template                                    | IdP Template | RAO Admin - SSL 🕜                                                                                                    |
| Andrijana Todosijevic andrijana. Iodosijevic@amres.ac.rs atodosijevic-rao | Standard     | RAD Anin - Cient<br>Centrate, RAO Anin -<br>SB, IRAO Anin - Code<br>Signing                                                          |
|                                                                           | k            | Change Password - (2/2)      Our password haz been reset.      Old Password      New Password      Contim New Password      Sww  266 |
|                                                                           |              | 15 romspage 1-2 cut of 2 🚾 🗴 👘                                                                                                    |

RAO треба да ресетује шифру и затвори прозор кликом на дугме SAVE (26), а затим на ОК.

корак з

ОПЦИОНО: Уколико је омогућена опција преузумања кључа клијентског сертификата, потребно је иницијализовати енкрипцију и генерисати пар мастер кључева. Потребно је у главном менију одабрати опцију *Settings* (3a), затим у менију другог нивоа опцију *Encryption* (36), затим кликнути на организацију (3в) па на дугме *Initialize Encryption* (3г). Појавиће се *рор-ир* прозор који садржи мастер приватни кључ који је у овом тренутку потребно копирати и сачувати на сигурној локацији. Након тога потребно је завршити овај процес кликом на *Done* (3д).

Исти поступак пролази и DRAO администратор када приступа сектору коју му је додељен.

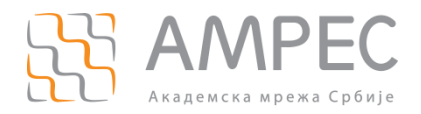

| SECTIGO<br>Certificate Manager 36                                                                  | <b>3</b> a                                                                                                    | Logged as: <u>Andriana Todosievic</u> 🏟 🌲 🗗 |
|----------------------------------------------------------------------------------------------------|----------------------------------------------------------------------------------------------------|---------------------------------------------|
| ② 3 Certificates √ery ᠿ Reports2 Admins                                                            | Settings 🔁 About                                                                                                    |                                             |
| Organitzation Access Control Agents Assignment Rules                                               | Inture Azure                                                                                                    |                                             |
| SCOPE NAME STATUS                                                                                  |                                                                                                    |                                             |
| rganization     Academic Network of the Republic     Not initialized     AVRES     AVRES     AVRES |                                                                                                    |                                             |
| Aveces attrain Account Not Instalized                                                              | Encryption x Tensor costs and the product by the first branch ten product that the data to indice the first branch tensor branch tensor branch |                                             |
|                                                                                                    |                                                                                                    | 15 rows/page 1 - 2 out of 2                 |

Уколико се мастер приватни кључ компромитује, могуће је поново енкриптовати постојећи пар кључева крајњих корисника новим мастер јавним кључем RAO администратора, при чему је потребно поново сачувати мастер приватни кључ.

Сада је пар мастер кључева креиран и RAO има приступ само опцији *Re-encrypt* (3д).

| SECTIGO<br>Certificate Manager                                                           | Logged as: <u>Andriana Todosievic</u> 🚳 🎄 📭 |
|------------------------------------------------------------------------------------------|---------------------------------------------|
| 📿 Dashboard 👰 Certificates 🛒 Discovery 🕑 Reports 💇 Admins                                | Settings 👔 About                            |
| Organizations Domains Notifications Encryption Access Control Agents Assignment Rules In | e Azure                                     |
| SCOPE 2 STATUS                                                                           |                                             |
| Organization     Organization     Organization     Organization     Organization         |                                             |
| Organization                                                                             |                                             |
|                                                                                          |                                             |
|                                                                                          |                                             |
|                                                                                          | 15 rewspage 1-2 cut of 2 📧 💌 39             |

У случају преузимања приватног кључа клијентског сертификата са портала до тада активни сертификат постаје опозван и тиме неважећи.

корак 4

RAO администратор сада има приступ организацији која му је делегирана. RAO администратор може да приступи организацији тако што у главном менију одабере опцију *Settings* (4a), затим у менију другог нивоа прву у низу опцију *Organizations* (46), затим кликне на организацију (4в) па на дугме *Edit* (4г).

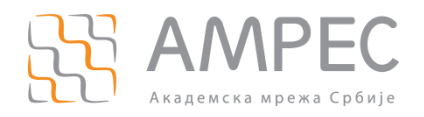

| <b>SECTIGO</b>                                                                                                    | Edit Organi | ization: Academic N | etwork of the Repu   | blic of Serbia - AMRES       |                | 🗙 ıged as: <u>Andrijana Todosijevic</u> 👰 🌲 🕞 |
|----------------------------------------------------------------------------------------------------|-------------|---------------------|----------------------|------------------------------|----------------|-----------------------------------------------|
| Certificate Manager                                                                                                    | General     | Client Certificate  | SSL Certificate      | Code Signing Certificate     | Email Template |                                               |
| Certificates                                                                                                    | *-require   | ed fields           |                      |                              |                | 4a                                            |
| Organizations Domains Notifications                                                                                                    |             |                     | Organization Name*   | Academic Network of the Re   | public of      |                                               |
| Ciltar                                                                                                    |             | Seconda             | ry Organization Name | Academic Network of the Re   | public of      |                                               |
| Y riitei                                                                                                    |             | Academic code (SCHA | C Home Organization) |                              |                | · · · · · · · · · · · · · · · · · · ·         |
| Edit lep Domains                                                                                                    |             |                     | Address1*            | Bulevar kralja Aleksandra 90 |                | ×                                             |
| маме 4Г ст                                                                                                    |             |                     | Address2             |                              |                |                                               |
| Test Organization     Belgi                                                                                                    | 1           |                     | Address3             |                              |                |                                               |
| University of Belgrade Belgr                                                                                                    |             |                     | City*                | Belgrade                     |                |                                               |
| Academic Network of the Republic Belging America America America Belging America America Belging Belging |             |                     | State/Province*      | Belgrade                     |                |                                               |
| At A ian Academic Belgi                                                                                                    | č           |                     | Postal Code*         | 11000                        |                |                                               |
| TD                                                                                                    |             |                     | Country*             | Serbia                       | ~              |                                               |
|                                                                                                    |             |                     | OrgID                | 11724                        |                |                                               |
|                                                                                                    |             |                     | Access Control List  | Edit                         |                |                                               |
|                                                                                                    |             |                     | ОК                   | Cancel                       |                |                                               |

Након овог корака отвара се прозор у коме се налазе подаци и подешавања организације. Први таб *General* приказује опште информације о организацији. Њих дефинише MRAO и они се не могу мењати:

- Званичан назив организације;
- Додатни назив организације званичан назив у ACSII формату, који је услов за захтевање и издавање Grid сертификата;
- Академски код организације атрибут потребан за пријаву путем SAML протокола, чија је имплементација у припреми, углавном садржи домен институције и може се додати накнадно;
- Э Адреса, Град, Поштански број, Држава;
- Поље State обавезно поље у сертификату, за државе које немају State/Country уређење уноси се назив града.
- *ACL* листе за контролу приступа која може бити подешена на нивоу организације.

#### Затим следи таб *Client Certificate*.

| SECTIGO                                                    | Edit Organization: Academic Network of the Republic of Serbia - AMRES              | 🗙 Logged as: <u>Andrijana Todosijevic</u> 🔞 🌲 🖡 | ₽ |
|------------------------------------------------------------|------------------------------------------------------------------------------------|-------------------------------------------------|---|
| Certificate Manager                                        | General Client Certificate SSL Certificate Code Signing Certificate Email Template |                                                 |   |
| Dashboard 👰 Certificates                                   |                                                                                    |                                                 |   |
| Organizations Domains Notifications                        | Web API                                                                            |                                                 |   |
| Filter                                                     | Allow Key Recovery by Master Administrators 🛛 56                                   |                                                 | ~ |
| Edit Departments Domains                                   | Allow Key Recovery by Organization Administrators 🖉                                | 1                                               | * |
| NAME                                                       | Allow removing address fields from certificate 🖂 5B                                |                                                 |   |
| Test Organization     Belg                                 | Client Certificate Types Customize                                                 |                                                 |   |
| O University of Belgrade Belg                              |                                                                                    |                                                 |   |
| Academic Network of the Republic Belg<br>of Serbia - AMRES | OK Cancel                                                                          |                                                 |   |
| O AMRES - Serbian Academic Belg                            | ade Belgrade RS VALIDATED                                                          |                                                 |   |
|                                                            |                                                                                    |                                                 |   |
|                                                            |                                                                                    |                                                 |   |
|                                                            |                                                                                    |                                                 |   |
|                                                            |                                                                                    |                                                 |   |
|                                                            |                                                                                    |                                                 |   |

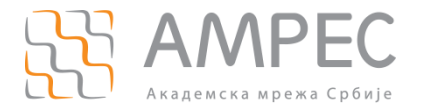

#### корак 5

У оквиру таба *Client Certificate* подешавају се опције у вези са издавањем клијентских сертификата за организацију. *Self Enrollment* и *Web API* (5а) су опције захтевања клијентских сертификата од стране крајњих корисника. Уколико је омогућена *Self Enrollment* опција RAO може да подеси Приступни код који крајњи корисници користе приликом захтевања сертификата путем линка https://cert-manager.com/customer/AMRES/smime. Додатно, RAO може да одабере који типови клијентских сертификата и ког трајања ће бити дозвољени у случају коришћења *Self Enrollment* форме. Такође, уколико је омогућена *Web API* опција RAO може да подеси шифру која се користи приликом употребе Web API. Ове функционалности су објашњене у SECTIGO бази знања и нису предмет овог упутства.

НАПОМЕНА: Уколико се омогући *Self Enrollment* опција сви корисници који имају Приступни код и приступ имејлу у домену институције моћи ће да захтевају сертификате, без додатне контроле. Препорука је да се ова опција не користи. Аутоматска контрола је могућа коришћењем SAML протокола који тренутно није подржан за AMPEC и у плану је његова имплементација.

У оквиру таба *Client Certificate* налазе се и опције у вези са могућношћу опоравка и преузимања кључева клијентских сертификата (56). Ове опције су подешене од стране MRAO администратора у зависности од изабране опције током пријаве организације на SCM портал. Ове опције се не могу накнадно мењати.

Затим, ту је и опција којом се дозвољава да се током креирања из самог сертификата уклони поље које садржи адресу (5в). Ова опција је правила проблеме приликом издавања серификата и препорука је да се поље које садржи адресу не уклања, иако ова могућност постоји.

#### корак 6

У оквиру таба *SSL Certificate* подешавају се опције у вези са издавањем серверских сертификата за организацију.

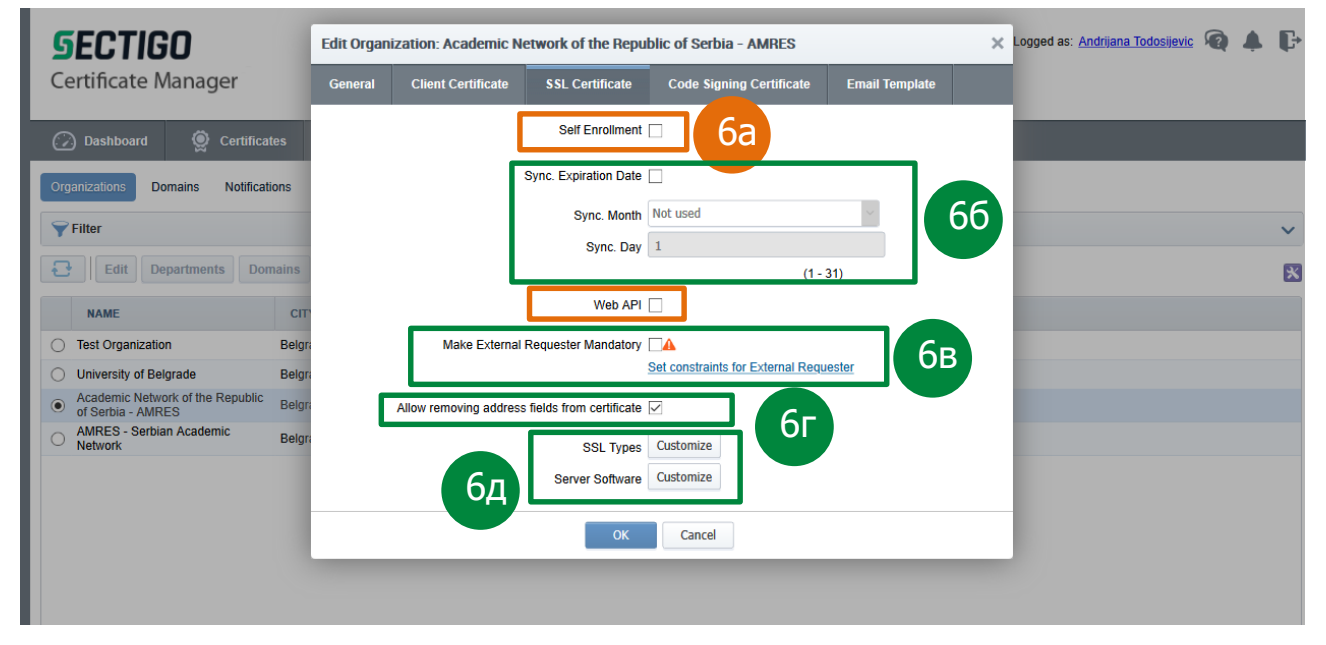

*Self Enrollment* и *Web API* (6a) су опције захтевања *SSL* сертификата од стране крајњих корисника. Уколико је омогућена *Self Enrollment* опција RAO може да подеси Приступни код који крајњи корисници користе приликом захтевања сертификата путем линка https://cert-manager.com/customer/AMRES/ssl.

НАПОМЕНА: Приликом захтевања сертификата, имејл адреса корисника се не проверава и свако ко има Приступни код може захтевати сертификат. Уколико се ова опција користи потребна је контрола сваког захтева. Препорука је да се ова опција не користи. Аутоматска контрола је могућа коришћењем SAML протокола који тренутно није подржан за AMPEC и у плану је његова имплементација.

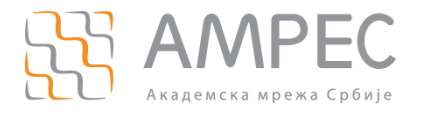

Такође, уколико је омогућена *Web API* опција RAO може да подеси шифру која се користи приликом употребе *Web API*. Ове функционалности су објашњене у SECTIGO бази знања и нису предмет овог упутства.

У оквиру овог таба за организацију може се подесити датум истека свих сертификата, што је значајно за администраторе уколико желе да синхрозију све сертификате на порталу. Важно је напоменути да се овом опцијом не може продужити период валидности сертификата, већ само може да се скрати. Сертификати издати пре укључивања ове опције нису обухваћени овом опцијом, опција важи само уколико се сертификати обнове након тог момента (66).

Препорука је да опција *Make External Requester Mandatory* (6в) буде искључена пошто онемогућава функционисање појединих опција за захтевања сертификата.

Затим, ту је и опција којом се дозвољава да се током креирања из самог сертификата уклони поље које садржи адресу (6г). Ова функционалност је правила проблеме приликом издавања серификата и препорука је да се вредности ових поља не уклањају, иако ова могућност постоји.

Додатно, RAO може да одабере типове *SSL* сертификата, опције трајања и типове платформе који ће бити дозвољени за организацију када се сертификати захтевају преко портала директно (*Admin UI*) и путем *Self Enrollment* форме (6д).

#### корак 7

У оквиру таба *Code Signing Certificate* дозвољава се захтевање и издавање сертификата за потписивање кода за организацију.

| SECTIGO                                                         | Edit Orga            | nization: Aca            | ademic Net    | work of the Repu       | blic of S    | Serbia - AMRES           |              | ×           | 1 | Logged as | s: <u>Andrijan</u> | <u>a Todosijevi</u> | R | 4 | Ģ |
|-----------------------------------------------------------------|----------------------|--------------------------|---------------|------------------------|--------------|--------------------------|--------------|-------------|---|-----------|--------------------|---------------------|---|---|---|
| Certificate Manager                                             | General              | Client Ce                | ertificate    | SSL Certificate        | Code         | e Signing Certificate    | Ema          | il Template | 0 |           |                    |                     |   |   |   |
| 🕜 Dashboard 🔵 Certificates                                      | When che<br>Departme | eckbox is select<br>ent. | ted "Code Sig | ning" certificates cou | uld be enr   | olled for this particula | ar Organizat | ion or      |   |           |                    |                     |   |   |   |
| Organizations Domains Notifications                             |                      |                          |               | Enabled                | $\checkmark$ |                          |              |             |   |           |                    |                     |   |   |   |
| <b>Filter</b>                                                   |                      |                          |               |                        |              |                          |              |             |   |           |                    |                     |   |   | ~ |
| Edit Departments Domains                                        |                      |                          |               | ОК                     | Cancel       |                          |              |             |   |           |                    |                     |   |   | × |
| NAME                                                            | ry                   | STATE                    | COUNTRY       | VALIDATION STA         | TUS          |                          |              |             |   |           |                    |                     |   |   |   |
| Test Organization     Belge                                     | rade                 | Belgrade                 | RS            | NOT VALIDATED          |              |                          |              |             |   |           |                    |                     |   |   |   |
| O University of Belgrade Belgr                                  | rade                 | Belgrade                 | RS            | VALIDATED              |              |                          |              |             |   |           |                    |                     |   |   |   |
| Academic Network of the Republic<br>of Serbia - AMRES     Belge | rade                 | Belgrade                 | RS            | VALIDATED              |              |                          |              |             |   |           |                    |                     |   |   |   |
| AMRES - Serbian Academic Belge<br>Network Belge                 | rade                 | Belgrade                 | RS            | VALIDATED              |              |                          |              |             |   |           |                    |                     |   |   |   |
|                                                                 |                      |                          |               |                        |              |                          |              |             |   |           |                    |                     |   |   |   |
|                                                                 |                      |                          |               |                        |              |                          |              |             |   |           |                    |                     |   |   |   |
|                                                                 |                      |                          |               |                        |              |                          |              |             |   |           |                    |                     |   |   |   |
|                                                                 |                      |                          |               |                        |              |                          |              |             |   |           |                    |                     |   |   |   |
|                                                                 |                      |                          |               |                        |              |                          |              |             |   |           |                    |                     |   |   |   |

#### KOPAK 8

Таб *Email Templates* администратору даје могућност да подеси имејл шаблоне који ће се затим користити приликом слања обавештења од стране портала.

## 2.1 Приступ SCM порталу - DRAO

Све опције и подешавања организације која су доступна RAO администратору такође садржи и сваки креирани сектор (Department) на порталу. Када се DRAO администратор улогује на портал може да приступи делегираном сектору и управља свим подешавањима.

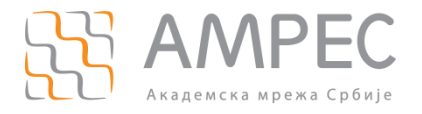

## 3 Поступак креирања и валидације домена

RAO може да креира и управља доменима за организацију која му је додељена. Додатно, може да делегира домене секторима (Departments).

Све креиране домене на порталу мора прво да одобри АМРЕС.

Како би успешно додао тј. креирао домен, портебно је да RAO креира и домен и *wildcard* домен.

#### KOPAK1

Како би RAO администратор додао нови домен потребно је да у главном менију одабере опцију *Settings* (1a), затим у менију другог нивоа опцију *Domains* (16), затим кликне на *Delegations* (1B) па на дугме *Add* (1 $\Gamma$ ).

| 🕖 Dashboard                                            | Certificates |                               | C Reports           | Q2 Admins             | Settings     | s re- ho           |              |   |
|--------------------------------------------------------|--------------|-------------------------------|---------------------|-----------------------|--------------|--------------------|--------------|---|
| Organizations Domains                                  | Not 16       | Encryption Access             | Control Agents      | Assignment Rules      | Intune       | - 1a               |              |   |
| Delegations                                            |              | Create Domain                 |                     |                       |              |                    | ×            |   |
| Filter                                                 |              | Do                            | main* test.bg.ac.rs | 5                     |              |                    | Пл           | ~ |
| Add View                                               | w Delegate   | Descr<br>Organizations/Depart | ments               |                       | SSL          | Client Certificate | Code Signing | E |
| NAME 1                                                 | .Г           | + Academic N                  | etwork of the Reput | lic of Serbia - AMRES |              |                    | giinig       |   |
| <ul> <li>fmu.bg.ac.rs</li> <li>fmu.bg.ac.rs</li> </ul> |              | AMRES - Se                    | erbian Academic Ne  | twork                 |              |                    |              |   |
| *.rcub.bg.ac.rs                                        | (1e)         | Test Organiz                  | ation<br>Belgrade   |                       | $\checkmark$ |                    |              |   |
| <ul> <li>*.bg.ac.rs</li> </ul>                         |              | University of                 | Belgrade Compute    | r Center - RCUB       |              |                    |              |   |
| ) bg.ac.rs                                             |              |                               |                     |                       |              |                    |              |   |
| amres.ac.rs                                            |              | Expand All                    |                     |                       |              |                    |              |   |
|                                                        |              |                               |                     | ОК                    | Cancel       |                    |              |   |
|                                                        |              |                               |                     |                       |              |                    |              |   |
|                                                        |              |                               |                     |                       |              |                    |              |   |

Појавиће се прозор у коме је потребно унети назив домена (1д) и делегирати домен Организацији (1ђ). Када се кликне на дугме "+" испред назива организације (1е) појавиће се сви сектори (Departments) организације, који такође могу да буду означени и на тај начин им је делегиран домен.

Администратор може да одабере које ће типове сертификата (SSL, Client, Code Signing) организација или сектор моћи да захтевају за специфицирани домен.

Након клика на дугме *ОК*, новокреирани домен приказан је црвеном бојом и има Статус *Requested*. У овом моменту портебно је да MRAO одобри овај домен.

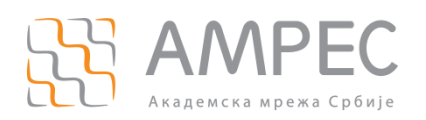

Поступак креирања и валидације домена

| C   | ) Dashboard        | Certificates      | ğ Discovery 🕑 R        | eports 💇 Admins      | s iii Setting | js 📳 About     |  |
|-----|--------------------|-------------------|------------------------|----------------------|---------------|----------------|--|
| Org | anizations Domains | Notifications Enc | ryption Access Control | Agents Assignment Ru | iles Intune   |                |  |
| Del | egations DCV       |                   |                        |                      |               |                |  |
| Y   | Filter             |                   |                        |                      |               |                |  |
| Ð   | + Add View         | Delegate          |                        |                      |               |                |  |
|     | NAME               | ACTIVE            | DELEGATION STATUS      | DATE REQUESTED       | VALIDATION ST | DCV EXPIRATION |  |
| 0   | test.bg.ac.rs      |                   | Requested              | 04/03/2020           | Validated     | 04/03/2021     |  |
| ۲   | *.fmu.bg.ac.rs     |                   | Approved               | 04/03/2020           | Validated     | 04/03/2021     |  |
| 0   | fmu.bg.ac.rs       |                   | Approved               | 04/03/2020           | Validated     | 04/03/2021     |  |
| 0   | *.rcub.bg.ac.rs    |                   | Approved               | 04/03/2020           | Not Validated |                |  |
| 0   | rcub.bg.ac.rs      |                   | Approved               | 04/03/2020           | Not Validated |                |  |
| 0   | *.bg.ac.rs         |                   | Approved               | 04/03/2020           | Not Validated |                |  |
| 0   | bg.ac.rs           |                   | Approved               | 04/03/2020           | Validated     | 04/03/2021     |  |
| 0   | *.amres.ac.rs      |                   | Approved               | 03/05/2020           | Validated     | 03/06/2021     |  |
| 0   | amres.ac.rs        |                   | Approved               | 03/05/2020           | Validated     | 03/06/2021     |  |
|     |                    |                   |                        |                      |               |                |  |
|     |                    |                   |                        |                      |               |                |  |
|     |                    |                   |                        |                      |               |                |  |

Уколико је домен институције поддомен домена који је већ валидиран на порталу, нпр. додаје се домен *test.bg.ac.rs*, а домен *bg.ac.rs* је већ креиран и валидиран, домен ће бити аутоматски валидиран.

#### корак 2

Када се креира и делегира нови домен на SCM порталу, потребно је креирати и делегирати и *wildcard* домен истом процедуром како би све функционалности биле омогућене.

Како би RAO администратор додао *wildcard* домен, у овом примеру \*.*test.bg.ac.rs* потребно је да у главном менију одабере опцију *Settings* (2a), затим у менију другог нивоа опцију *Domains* (26), затим кликне на *Delegations* (2B) па на дугме *Add* (2 $\Gamma$ ).

| 🕖 Dashboard 🔵 Certificates  | 😥 Discovery 🕑 Reports 🕺 Admins                                    |
|-----------------------------|-------------------------------------------------------------------|
| Organizations Domains No 26 | Encryption Access Control Agents Assignment Rules Intune          |
| Delegations                 | Create Domain X                                                   |
| Filter                      | Domain* *test.bg.ac.rs                                            |
| Add View Delegate           | Description                                                       |
|                             | Organizations/Departments SSL Client Certificate Code Signing     |
|                             | Academic Network of the Republic of Serbia - AMRES                |
| O test.bg.ac.rs             | AMRES - Serbian Academic Network                                  |
| • truubg.ac.rs              | B                                                                 |
|                             | Image: Description of Belgrade     Image: Description of Belgrade |
| O rcub.bg.ac.rs ✓           | University of Belgrade Computer Center - RCUB                     |
| ○ *.bg.ac.rs                |                                                                   |
| ⊖ bg.ac.rs                  | Evrand All                                                        |
| ○ *.amres.ac.rs             |                                                                   |
| 🔿 amres.ac.rs               | OK Cancel                                                         |
|                             |                                                                   |
|                             |                                                                   |
|                             |                                                                   |

Потребно је унети назив *wildcard* домена (2д) и делегирати домен организацији или сектору (2ђ).

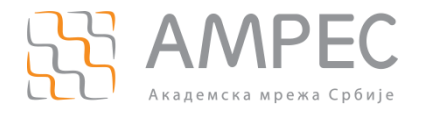

Администратор може да одабере које ће типове сертификата (SSL, Client, Code Signing) организација или сектор моћи да захтевају за специфицирани домен (2e).

Након клика на дугме *ОК*, новокреирани домен приказан је црвеном бојом и има Статус *Requested*. У овом моменту портебно је да MRAO одобри примарни домен.

| C   | Dashboard           | Certificates      | Discovery C R           | eports 💇 Admins      | Setting       | s 🗓 Abo       | out |
|-----|---------------------|-------------------|-------------------------|----------------------|---------------|---------------|-----|
| Org | ganizations Domains | Notifications End | cryption Access Control | Agents Assignment Ru | iles Intune   |               |     |
|     |                     |                   |                         |                      |               |               |     |
| De  | legations DCV       |                   |                         |                      |               |               |     |
| Y   | Filter              |                   |                         |                      |               |               |     |
| Ð   | Add View            | Delegate          |                         |                      |               |               |     |
|     | NAME                | ACTIVE            | DELEGATION STATUS       | DATE REQUESTED       | VALIDATION ST | DCV EXPIRATIO | N   |
| 0   | *.test.bg.ac.rs     |                   | Requested               | 04/03/2020           | Validated     | 04/03/2021    |     |
| 0   | test.bg.ac.rs       |                   | Requested               | 04/03/2020           | Validated     | 04/03/2021    |     |
| ۲   | *.fmu.bg.ac.rs      |                   | Approved                | 04/03/2020           | Validated     | 04/03/2021    |     |
| 0   | fmu.bg.ac.rs        |                   | Approved                | 04/03/2020           | Validated     | 04/03/2021    |     |
| 0   | *.rcub.bg.ac.rs     |                   | Approved                | 04/03/2020           | Not Validated |               |     |
| 0   | rcub.bg.ac.rs       |                   | Approved                | 04/03/2020           | Not Validated |               |     |
| 0   | *.bg.ac.rs          |                   | Approved                | 04/03/2020           | Not Validated |               |     |
| 0   | bg.ac.rs            |                   | Approved                | 04/03/2020           | Validated     | 04/03/2021    |     |
| 0   | *.amres.ac.rs       | $\checkmark$      | Approved                | 03/05/2020           | Validated     | 03/06/2021    |     |
| 0   | amres.ac.rs         |                   | Approved                | 03/05/2020           | Validated     | 03/06/2021    |     |
|     |                     |                   |                         |                      |               |               |     |
|     |                     |                   |                         |                      |               |               |     |

Након што MRAO администратор одобри примарни домен, његов статус ће се променити у *Approved*. Може се догодити да након неког времена *wildcard* домен и домени креирани у овом периоду и даље буду приказани као невалидирани. Након одређеног времена SCM ће променити њихов статус.

Уколико је примарни домен организације нови домен, а не поддомен неког од постојећих валидираних на порталу, RAO администратор мора да валидира домен.

#### КОРАК 3: ВАЛИДАЦИЈА ДОМЕНА

Процесом валидације домена, SECTIGO сертификациона кућа проверава да ли AMPEC корисник контролише домене за које жели да прибавља сертификате. Домен се валидира на годину дана.

Као што је већ поменуто, уколико је примарни домен организације нови домен, а не поддомен неког од постојећих валидираних на порталу, RAO администратор мора да валидира домен. SECTIGO сертификациона кућа се референцира на *Public Suffix List (PSL)* листу која је доступна на https://publicsuffix.org/list/public\_suffix\_list.dat, што је у складу са препорукама CAB форума (документ BR v1.7.0 доступан на https://cabforum.org/baseline-requirements-documents/, секција 3.2.2.6). Наиме, уколико се на порталу додаје домен који није директан поддомен (поддомен првог нивоа) TLD домена наведених на PSL, већ поддомен вишег нивоа, портал ће аутоматски креирати поддомен првог нивоа. Само овај домен може да се валидира на порталу. Нпр. уколико корисник на порталу дода *test.bg.ac.rs* домен, аутоматски ће бити креиран домен *bg.ac.rs*, а RAO администратор ће моћи да покрене валидацију само *bg.ac.rs* домена. Уколико корисник дода домен *test.ac.rs*, моћи ће да га валидира и неће се креирати *аc.rs* домен, пошто се он налази на PSL листи, у *ICANN DOMAINS* секцији.

Како би започео валидацију домена, потребно је да RAO администратор у главном менију одабере опцију *Settings* (3a), затим у менију другог нивоа опцију *Domains* (36), а затим кликне на *DCV (Domain Control Validation)* (3в).

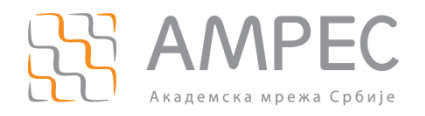

Поступак креирања и валидације домена

| <b>SECTIGO</b><br>Certificate Manager |                                                  | За                              | Logged as: Andrijana Todosljevic 🔞 🌲 🕞 |
|---------------------------------------|--------------------------------------------------|---------------------------------|----------------------------------------|
| Dashboard 9 36 's                     | 😥 Discovery 🕑 Reports 💆 Admins                   | iii About                       |                                        |
| Organizations Domains                 | Encryption Access Control Agents Assignment Rule | s Intune                        |                                        |
| Delegations DCV 3B                    |                                                  |                                 |                                        |
| <b>Filter</b>                         |                                                  |                                 | *                                      |
| Ð                                     |                                                  |                                 |                                        |
|                                       | VALIDATION STATUS                                | DCV EXPIRATION DCV ORDER STATUS | METHOD                                 |
| 🚯 🗌 amres.ac.rs                       | Validated                                        | 03/06/2021 Not Initiated        |                                        |
| ⊕ □ bg.ac.rs                          | Not Validated                                    | Not Initiated                   |                                        |
|                                       |                                                  |                                 |                                        |

Затим је потребно да одабере домен који жели да валидира (Зг) и кликне DCV (Зд).

| SECTIGO                           | Validate domain - bg.ac.rs                 |                           | × | is: <u>Andrijana Todosijevic</u> | Ø | ŀ |
|-----------------------------------|--------------------------------------------|---------------------------|---|----------------------------------|---|---|
| Certificate Manager               | Registered Domain Name<br>DCV Order Status | bg.ac.rs<br>Not Initiated |   |                                  |   |   |
| 🕢 Dashboard 🖉 Certificate         |                                            | DCV METHOD                |   | _                                |   |   |
| Organizations Domains Notificatio |                                            | ©етан<br>Онттр 3ђ         |   |                                  |   |   |
| Delegations DCV                   |                                            |                           |   |                                  |   |   |
| ♥ Filter Эс Эд                    |                                            |                           |   |                                  |   | ~ |
|                                   |                                            |                           |   | OD                               |   |   |
|                                   |                                            |                           |   |                                  |   |   |
| 31                                |                                            |                           |   |                                  |   |   |
|                                   | Cancel                                     | Nex                       | : |                                  |   |   |

Појавиће се прозор који нуди одабир начина валидације:

- Email ова опција подразумева слање имејла са линком за валидацију на једну од пет адреса, нпр. "admin@bg.ac.rs", "administrator@bg.ac.rs", "hostmaster@bg.ac.rs", "postmaster@bg.ac.rs" или "webmaster@bg.ac.rs";
- HTTP/HTTPS ова опција подразумева да се .*txt* фајл одређене садржине коју дефинише SCM постави у *root* директоријум веб-сервера;
- CNAME ова опција подразумева додавање CNAME записа у облику *hash* вредности у DNS зону домена који се валидира. SCM систем ће дефинисати ову вредност.

У овом упутству биће објашњена валидација путем имејла (3ђ).

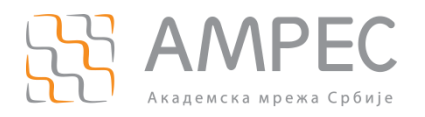

Након што се одабере опција *Email* (3ђ) и кликне на *Next*, RAO администратор ће имати могућност да одабере имејл адресу на коју жели да пошаље линк за валидацију домена.

| GECTIGO                                                                                                    | Validate domain - bg.ac.rs |                        | ×      | is: Andrijana Todosijevic | 4 6 | G |
|----------------------------------------------------------------------------------------------------|----------------------------|------------------------|--------|---------------------------|-----|---|
| Certificate Manager                                                                                                    | 1 Email Selection 2        | Order Submission       |        |                           |     |   |
|                                                                                                    | Registered Domain Name     | bg.ac.rs               |        |                           | _   | _ |
| 🕜 Dashboard 🖉 Certificate                                                                                                    | Domain Status              | Not Validated          |        |                           |     |   |
|                                                                                                    | DCV Order Status           | Awaiting Submission    |        |                           |     |   |
| Organizations Domains Notification                                                                                                    | DCV method                 | Email                  |        |                           |     |   |
| Delegations DCV                                                                                                    |                            |                        |        |                           |     |   |
|                                                                                                    |                            | Email Address          |        |                           |     |   |
| <b>Filter</b>                                                                                                    | Colort on amail address.   |                        |        |                           |     | ~ |
|                                                                                                    | Select an email address:   | <u> </u>               |        |                           |     |   |
| DCV                                                                                                    |                            | admin@bd.ac.rs         |        |                           |     |   |
|                                                                                                    |                            | administrator@bg.ac.rs |        | OD                        |     |   |
|                                                                                                    |                            | hostmaster@bg.ac.rs    |        |                           |     |   |
| Image: Image: Image |                            | postmaster@bg.ac.rs    |        |                           |     |   |
| ⊕                                                                                                    |                            | webmaster@bg.ac.rs     |        |                           |     |   |
|                                                                                                    |                            |                        |        |                           |     |   |
|                                                                                                    |                            |                        |        |                           |     |   |
|                                                                                                    |                            |                        |        |                           |     |   |
|                                                                                                    |                            |                        |        |                           |     |   |
|                                                                                                    |                            |                        |        | 3e                        |     |   |
|                                                                                                    |                            | <b>_</b>               |        |                           |     |   |
|                                                                                                    | Save & Close Back          | L                      | Submit |                           |     |   |

Након што се одабере имејл адреса за валидацију домена, потребно је кликнути на *Submit* дугме (3e) чиме се аутоматски шаље имејл на жељену адресу.

Кликом на линк из имејла (досупан кликом на реч *here*), отвориће се страница на којој је потребно унети валидациони код наведен у имејлу.

НАПОМЕНА: Након овог корака, страница може да прикаже грешку, али ће домен свакако бити валидиран.

#### ОПЦИОНО: КОРАК 4

Уколико постоји потреба домен може бити накнадно делегиран нпр. другом сектору.

Потребно је да RAO администратор кликне на домен (4a), затим на *Delegate* (46) и у новом прозору одабере коме жели да делегира домен.

| <b>5ECTIGO</b><br>Certificate Manager |                                                    |                                     | Logged as: Andrijana Todosijevic 🔞 🌲 🕞 |
|---------------------------------------|----------------------------------------------------|-------------------------------------|----------------------------------------|
| 🕖 Dashboard 🔵 Certificates            | Delegate Domain                                    |                                     | ×                                      |
| Organizations Domains Notifications   | Domain: test.bg.ac.rs                              |                                     |                                        |
| Delegations DCV                       | Organizations/Departments                          | SSL Client Certificate Code Signing | g                                      |
| Filter 40                             | Academic Network of the Republic of Serbia - AMRES |                                     | ~                                      |
|                                       | Infrastructure department                          |                                     |                                        |
| Add View Delegate                     | Testing Department                                 |                                     | 8                                      |
| NAME ACT                              | 🗄 🗌 AMRES - Serbian Academic Network               |                                     |                                        |
| O *.testing.amres.ac.rs               | Test Organization                                  | $\checkmark$                        |                                        |
| O testing,amres.ac.rs                 | University of Belgrade                             |                                     |                                        |
| O *.test.amres.ac.rs                  | Expand All                                         |                                     |                                        |
| ◯ test.amres.ac.rs                    |                                                    |                                     | -                                      |
|                                       | OK                                                 | cel                                 |                                        |
| ● test.bg.ac.rs                       | Approved 04/03/2020 Validate                       | ted 04/03/2021                      |                                        |
| ⊖ *.fmu.bg.ac.rs                      | Approved 04/03/2020 Validate                       | ted 04/03/2021                      |                                        |
| 🔿 fmu.bg.ac.rs                        | Approved 04/03/2020 Validate                       | ted 04/03/2021                      |                                        |
| O ≜ roub bo ac rs                     | Approved 04/03/2020 Validate                       | ted 04/03/2021                      |                                        |

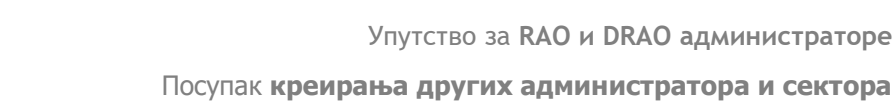

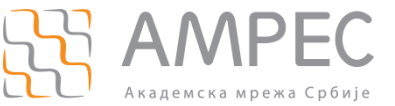

## 3.1 Одобрење домена које је захтевао DRAO администратор

DRAO администратор може да креира домен и делегира га секторима који су му додељени. У овом случају потребно је одобрење од стране RAO администратора. Како би одобрио захтевани домен, потребно је да RAO администратор кликне на домен (5а), па на *View* (56). Након што се појави нови прозор одабере се сектор на који зе захтев односи (5в) и кликне *Арргоve* (5г).

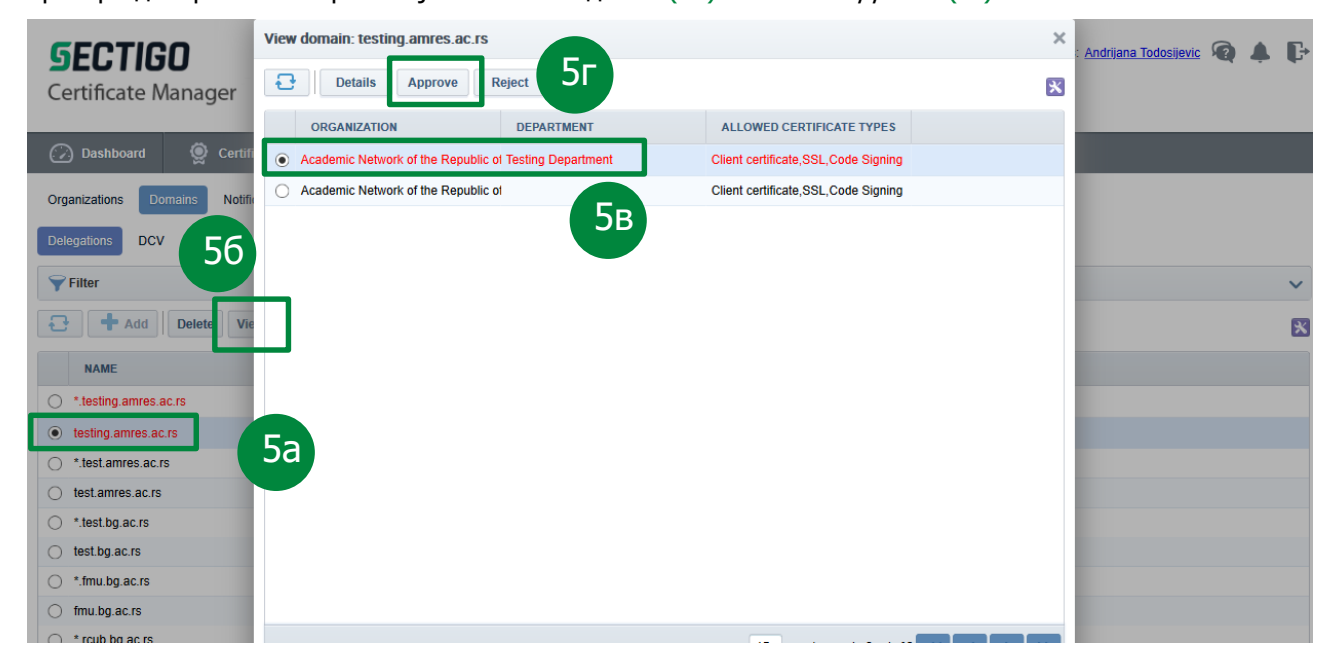

## 3.2 Поступак креирања и валидације домена - DRAO

DRAO администратор пролази исте кораке у поступку додавања, валидације и делегирања домена на порталу. Домене које је додато DRAO администратор мора да одобри RAO администратор.

## 4 Посупак креирања других администратора и сектора

RAO администратор у оквиру своје организације може да креира:

- Друге RAO администраторе;
- Ceктope (Departments);
- DRAO администраторе.

### 4.1 Поступак креирања сектора

Сваки сектор на порталу има све особине, а тиме и подешавања организације. То значи да се на исти начин дефинишу подешавања за поједине типове сертификата.

Како би креирао нови сектор на порталу, потребно је да RAO администратор у главном менију одабере опцију *Settings*, затим у менију другог нивоа прву у низу опцију *Organizations*, потом означи организацију и кликне на *Departments* а затим на *Add*.

корак 1

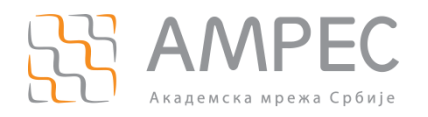

Посупак креирања других администратора и сектора

| GECTIGO                                                                    | Departments - University of Belgrade |           |                     |                      |                          | ×        | ndrijana Todosijevic | <b>A</b> | F |   |        |
|----------------------------------------------------------------------------|--------------------------------------|-----------|---------------------|----------------------|--------------------------|----------|----------------------|----------|---|---|--------|
| Certificate Manager                                                        | Fil                                  | Add New D | Department          |                      |                          |          | ×                    | ~        |   |   |        |
|                                                                            | Ð                                    | General   | Client Certificate  | SSL Certificate      | Code Signing Certificate |          |                      | ×        |   | _ | _      |
| Certifi                                                                    |                                      | *-require | ed fields           |                      |                          |          | ALID                 | ATI      | _ |   |        |
| Organizations Domains Notifie                                              | O F                                  |           |                     | Donartmont Name*     |                          | <b>1</b> | Ð                    |          |   |   |        |
| Filter                                                                     | 0 0                                  |           | Seconda             | ry Organization Name | University of Belgrade   |          | 2                    |          |   |   | $\sim$ |
| Edit Departments                                                           |                                      |           | Academic code (SCHA | C Home Organization) |                          |          |                      |          |   |   | ×      |
| NAME                                                                       |                                      |           |                     | Address1*            | Studentski trg 1         |          |                      |          |   |   |        |
| Test Organization                                                          |                                      |           |                     | Address2             |                          |          |                      |          |   |   |        |
| Our Contract of Belgrade                                                   |                                      |           |                     | Address3             |                          |          | - 84                 |          |   |   |        |
| <ul> <li>Academic Network of the Republic<br/>of Serbia - AMRES</li> </ul> |                                      |           |                     | City*                | Belgrade                 |          | - 84                 |          |   |   |        |
| O AMRES - Serbian Academic Network                                         |                                      |           |                     | State/Province*      | Belgrade                 |          | - 84                 |          |   |   |        |
|                                                                            |                                      |           |                     | Postal Code*         | 11000                    |          |                      |          |   |   |        |
|                                                                            |                                      |           |                     | Country*             | Serbia                   |          |                      |          |   |   |        |
|                                                                            |                                      |           |                     | ОК                   | Cancel                   |          |                      |          |   |   |        |

Како би RAO администратор додао нови сектор потребно је да дефинише назив сектора (1а). Остала поља су већ попуњена подацима организације.

#### корак 2

У оквиру таба *Client Certificate* могуће је дефинисати подешавања у вези са захтевањем и издавањем клијентских сертификата.

| SECTIGO                                                                 | Departments - University of Belgrade                                | × | ndrijana Todosijevic | <b>A</b> | G |
|-------------------------------------------------------------------------|---------------------------------------------------------------------|---|----------------------|----------|---|
| Certificate Manager                                                     | Fil     Add New Department                                          | ~ |                      |          |   |
| 🕜 Dashboard 🔵 Certifi                                                   | General Client Certificate SSL Certificate Code Signing Certificate | × |                      |          |   |
| Organizations Domains Notifi                                            | Self Enrollment                                                     |   |                      |          |   |
| Filter                                                                  | Web API                                                             |   |                      |          | ~ |
| Edit Departments                                                        | Allow Key Recovery by Master Administrators                         |   |                      |          | × |
| NAME                                                                    | Allow Key Recovery by Department Administrators                     |   |                      |          |   |
| Test Organization     University of Belgrade Computer     Center - BCUB | Allow removing address fields from certificate                      |   |                      |          |   |
| University of Belgrade     Academic Network of the Republic             | Client Certificate Types Customize                                  |   |                      |          |   |
| of Serbia - AMRES<br>AMRES - Serbian Academic<br>Network                | OK Cancel                                                           |   |                      |          |   |
|                                                                         |                                                                     |   |                      |          |   |
|                                                                         |                                                                     |   |                      |          |   |
|                                                                         |                                                                     |   |                      |          |   |

Важно је напоменути опцију преузимања кључа клијентских сертификата. Уколико је организација креирана са искљученом опцијом за обнову кључа клијентских сертификата, друга по реду опција *Allow Key Recovery by Organization Administrators* (26) биће аутоматски онемогућена.

НАПОМЕНА: Потребно је искључити прву и трећу опцију *Allow Key Recovery by Master Administrators* (2a) и *Allow Key Recovery by Department Administrators* (2в) пошто је потребно избећи да MRAO и DRAO администратори преузимају клијентске сертификате за специфицирани сектор.

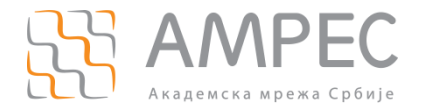

Друга по реду опција, уколико је омогућена, може опционо остати укључена уколико RAO администратор жели да додели себи и другим RAO администраторима ову привилегију. Препорука је да се ова опција не користи из сигурносних разлога.

Наведене опције су обавезне приликом креирања сектора и оне се не могу накнадно мењати. Све остале опције могу се накнадно подешавати и оне су додатно описане у КОРАКУ 4 поглавља 2 Приступ SCM порталу.

### 4.2 Поступак креирања RAO администратора

RAO администратор може да креира RAO и DRAO администраторе. Поступак додавања је исти.

Како би додао новог администратора потребно је да RAO администратор у главном менију одабере опцију *Admins* и затим кликне на дугме *Add*.

НАПОМЕНА: Опција *Add IdP User* служи за додавање администратора који ће приступати порталу путем SAML протокола. Ова опција још увек није у функцији за AMPEC.

| GECTIC                                                    | Add New Client Admin                                                                                          |                                   |                                                                                                    | ×                                                                                                    | ijevic 🔞 🛔 | Đ |
|-----------------------------------------------------------|----------------------------------------------------------------------------------------------------|-----------------------------------|----------------------------------------------------------------------------------------------------|----------------------------------------------------------------------------------------------------|------------|---|
| Certificate                                               | CREDENTI                                                                                                    | ALS                               | PRIVILEGES                                                                                                    | ROLE                                                                                                    |            |   |
| Dashboard     Filter     Add     NAME     Andrijana Todo: | *-required fields  Login* usernan Email* andrijan Forename* Andrijan Surname* Todosije Title Telephone Number | ne<br>na@amres.ac.rs<br>na        | <ul> <li>Allow creation of peer admin users</li> <li>Allow editing of peer admin users</li> <li>Allow deleting of peer admin users</li> <li>Allow DCV</li> <li>Allow SSL details changing</li> <li>Allow SSL auto approve</li> <li>WS API use only ()</li> <li>Approve domain delegation</li> </ul> | Expand All<br>Xacademic Network of the Republic of Se<br>Academic Network of the Republic of Se<br>AMRES - Serbian Academic Network<br>Test Organization<br>University of Belgrade<br>RAO Admin - Ctient Certificate<br>RAO Admin - Code Signing<br>DRAO Admin - SSL |            | × |
| <ul> <li>Dušan Radovar</li> <li>Ivica Barišić</li> </ul>  | Street<br>Locality<br>State/Province<br>Postal Code<br>Country                                                |                                   | 3 2                                                                                                    | Academic Network of the Republic of Serbi Infrastructure department Testing Department University of Belgrade DRAO Admin - Client Certificate                                                                                                    |            |   |
| <ul> <li>Miloš Zdravkovi</li> </ul>                       | Relationship                                                                                                  |                                   |                                                                                                    | DRAO Admin - Code Signing                                                                                                    |            |   |
| IdP Template     Andrijana Todo:                          | Certificate Auth Disabled<br>Identity provider Disabled<br>IdP Person Id                                      | <ul> <li>(i)</li> <li></li> </ul> |                                                                                                    |                                                                                                    |            |   |
|                                                           | Confirm Password*                                                                                             |                                   |                                                                                                    | ٢                                                                                                    |            |   |
| © 2007-2019. All rights reser                             | ved.                                                                                                    |                                   | OK Cancel                                                                                                    |                                                                                                    |            |   |

Прво је потребно унети креденцијале и корисничке податке (1):

- Корисничко име;
- Имејл;
- Име и презиме;
- Шифру (администратор мења ову шифру након што се први пут улогује на портал);
- HAПOMEHA: Identity Provider опцију оставити Disabled.

Затим је потребно означити улогу новог администратора на порталу тако што ће се означити организација којој је администратор делегиран, за сваки тип сертификата (2).

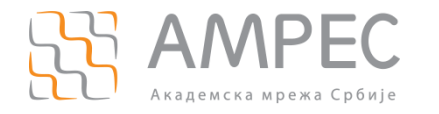

Посупак креирања других администратора и сектора

Након доделе RAO улоге, може се приметити да се аутоматски онемогућавају поједине привилегије (3). Разлог је тај што RAO администратор може да креира RAO администраторе истог нивоа, али не може да им додели исти скуп привилегија. Само налог креиран од стране MRAO администратора може добити све привилегије. Уколико постоји потреба за додатним привилегијама за новокреираног RAO администратора, потребно је послати захтев на tcs@amres.ac.rs. Опција *Allow SSL details changing* може бити укључена, док је препорука да опција *Allow SSL auto approve* увек остане искључена. Она означава обавезу да се захтев за сертификатом прво одобри пре него што се сертификат изда. То оставља могућност контроле и накнадне промене детаља сертификата, нпр. период трајања сертификата. Опција *Approve domain delegation* даје могућност RAO администраторима да дозволе додавање домена. Ову могућност на порталу ће за сада имати само MRAO, тако да је потребно да ово опција остане искључена.

### 4.3 Поступак креирања DRAO администратора

RAO администратор може да креира RAO и DRAO администраторе. Поступак додавања је исти.

Како би RAO администратор додао новог DRAO администратора потребно је да у главном менију одабере опцију *Admins* и затим кликне на дугме *Add*.

НАПОМЕНА: Опција *Add IdP User* служи за додавање администратора који ће приступати порталу путем SAML протокола. Ова опција још увек није у функцији за AMPEC.

| GECTIC                              | Add New Client Admin                                                    |                                                                                                    | ×                                                                                                    | ijevic 🔞 🌲 | <b>F</b> |
|-------------------------------------|-------------------------------------------------------------------------|----------------------------------------------------------------------------------------------------|----------------------------------------------------------------------------------------------------|------------|----------|
| Certificate                         | CREDENTIALS                                                             | PRIVILEGES                                                                                                    | ROLE                                                                                                    |            |          |
|                                     | *-required fields                                                       | Allow creation of peer admin users                                                                                                    | Expand All RAO Admin - SSL                                                                                           | -          |          |
| Filter                              | Login <sup>*</sup> username<br>Email <sup>*</sup> andrijana@amres.ac.rs | <ul> <li>Allow deleting of peer admini users</li> <li>✓ Allow deleting of peer admini users</li> <li>✓ Allow DCV</li> <li>✓ Allow SSL details changing</li> </ul> | Academic Network of the Republic of Se AMRES - Serbian Academic Network Test Organization                            |            | ~        |
| NAME                                | Surname* Todosijevic                                                    | ☐ Allow SSL auto approve<br>☐ WS API use only ①                                                                                                    | University of Belgrade     RAO Admin - Client Certificate                                                            |            | ×        |
| Andrijana Todos                     | Telephone Number Street                                                 |                                                                                                    | Image: BAO Admin - Code Signing       Image: DRAO Admin - SSL       Image: Academic Network of the Republic of Serbi |            |          |
| O Dušan Radovar                     | LocalityState/Province                                                  | 3                                                                                                    | ✓ Infrastructure department ☐ Testing Department                                                                     |            |          |
| Ivica Barišić                       | Postal Code<br>Country                                                  |                                                                                                    | University of Belgrade     DRAO Admin - Client Certificate                                                           |            |          |
| <ul> <li>Miloš Zdravkovi</li> </ul> | Relationship                                                            |                                                                                                    | DRAO Admin - Code Signing                                                                                            |            |          |
| IdP Template                        | Certificate Auth Disabled  V Identity provider Disabled  V              | Û                                                                                                    | 2                                                                                                    |            |          |
|                                     | IdP Person Id                                                           | -                                                                                                    |                                                                                                    |            |          |
|                                     | Password*                                                               |                                                                                                    | < >>                                                                                                    |            |          |
|                                     |                                                                         | OK Cancel                                                                                                    | <u></u>                                                                                                    |            |          |

Прво је потребно унети креденцијале и корисничке податке (1):

- Корисничко име;
- Имејл;
- Име и презиме;
- Шифру (администратор мења ову шифру након што се први пут улогује на портал);

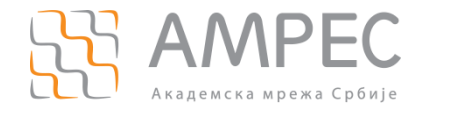

#### HAПOMEHA: *Identity Provider* опцију оставити *Disabled*.

Затим је потребно означити улогу новог администратора на порталу тако што ће се означити сектори којима је администратор делегиран, за сваки тип сертификата (2).

Након доделе DRAO улоге, може се приметити да су све привилегије доступне (3). Разлог је тај што RAO администратор може да креира DRAO администраторе са целим скупом привилегија. Препорука је да опција *Allow SSL auto approve* увек остане искључена. Она означава обавезу да се захтев за сертификатом одобри пре него што се сертификат изда. То оставља могућност контроле и накнадне промене детаља сертификата, нпр. период трајања сертификата.

#### 4.3.1 Поступак креирања других администратора и сектора – DRAO

DRAO администратор може да креира друге DRAO администраторе за свој сектор. Поступак додавања нових администратора поклапа се са поступком креирања других RAO администратора од стране RAO администратора. DRAO администратор може да креира DRAO администраторе истог нивоа, али не може да им додели исти скуп привилегија.

## 5 Поступак подешавања обавештења на порталу

Нотификације на порталу нису обавезне, али су веома корисне. Све нотификације контролише MRAO. Препорука је да се подесе најмање следећа обавештења:

- Domain Awaiting Approval обавештење админстратору да је креиран и делегиран нови домен од стране DRAO администратора, који чека одобрење. Обавештење је већ подешено од стране MRAO администратора за све организације.
- SSL Awaiting Approval обавештење админстратору да је захтеван нови SSL сертификат, који чека одобрење;
- Certificate Expiration упозорење о истеку сертификата. Обавештење о истеку сертификата је већ подешено од стране MRAO администратора за све типове сертификата, али се могу креирати додатна обавештења по потреби. Обавештења ће стизати једном 60., 30. и 15. дана пре истека сертификата, а затим сваки дан почевши од 7. дана пре истека сертификата;
- DCV Expiration истек периода валидности домена. Домен се валидира на годину дана. Обавештење о истеку домена је већ подешено од стране MRAO администратора за све домене, али се могу креирати додатна обавештења по потреби. Обавештења ће стизати једном 60., 30. и 15. дана пре истека валидности домена, а затим сваки дан почевши од 7. дана пре истека валидности домена.

Како би RAO администратор подесио обавештење, потребно је да у главном менију одабере опцију *Settings*, затим у менију другог нивоа опцију *Notifications*, потом кликне на дугме *Add*.

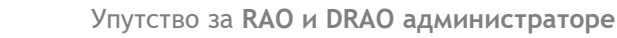

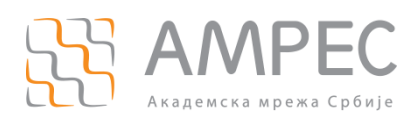

| GECTIGO                          | Create Notification                        |                                                       | ×                                | l as: <u>Andrijana Todosijevic</u> 👰 🌲 🕞 |
|----------------------------------|--------------------------------------------|-------------------------------------------------------|----------------------------------|------------------------------------------|
| Certificate Manager              | *-required fields                          |                                                       |                                  |                                          |
|                                  | Notification Type                          | Domain Awaiting Approval                              |                                  |                                          |
| Dashboard Q Certificat           | Description*                               |                                                       |                                  |                                          |
| Organizations Domains Notificati | Organization/Department*                   | Organization                                          | Department                       |                                          |
| <b>Filter</b>                    |                                            |                                                       | ✓ Any                            | ~                                        |
| Add                              |                                            | Academic Network of the Republic<br>of Serbia - AMRES | Any current or future department |                                          |
|                                  | 2                                          | AMRES - Serbian Academic<br>Network                   |                                  |                                          |
| DESCRIPTION                      |                                            | University of Belgrade                                |                                  |                                          |
|                                  |                                            |                                                       |                                  |                                          |
|                                  |                                            |                                                       |                                  |                                          |
|                                  |                                            |                                                       |                                  |                                          |
|                                  | Notify Requester*                          |                                                       |                                  |                                          |
|                                  | Notify SSL RAO Admin(s)*                   |                                                       |                                  |                                          |
|                                  | Notify SSL DRAO Admin(s)*                  |                                                       |                                  |                                          |
|                                  | Notify Client Certificate RAO Admin(s)*    |                                                       |                                  |                                          |
|                                  | Notify Client Certificate DRAO Admin(s)*   |                                                       |                                  |                                          |
|                                  | Notify Code Signing RAO Admin(s)*          |                                                       |                                  |                                          |
|                                  | Notify Code Signing DRAO Admin(s)*         |                                                       |                                  |                                          |
|                                  | Subscribers<br>(optional, comma separated) |                                                       |                                  |                                          |
|                                  |                                            |                                                       |                                  |                                          |
|                                  |                                            | OK Cancel                                             |                                  |                                          |

Потребно је одабрати тип обавештења и дефинисати његов опис (1). RAO администратор потом треба да одабере организацију на коју ће се обавештење односити, и да специфицира да ли жели да сви сектори буду укључени (2). Затим је потребно означити администраторе којима ће се слати обавештења (3). Скуп понуђених администратора се разликује у зависности од обавештења.

Кликом на дугме ОК обавештење је креирано.

### 5.1 Поступак подешавања обавештења на порталу – DRAO

Поступак подешавања нотификација на порталу за DRAO администратора не разликује се од претходно наведеног поступка за RAO администратора. DRAO има могућност да подешава обавештења само за секторе који су му додељени и да одабере само DRAO администраторе као особе које је потребно обавестити.

## 6 Поступак захтевања и прибављања сертификата

Да би RAO администратор могао да захтева дигиталне сертификате неопходно је да претходно буду испуњени следећи предуслови:

- » АМРЕС корисник мора имати регистрован домен у оквиру "ac.rs" домена,
- АМРЕС корисник мора бити регистрован за коришћење TCS услуге и мора имати креирану организацију и RAO налог на SCM порталу,
- MRAO администратор је комплетирао процедуру валидације организације,
- RAO администратор је успешно креирао и делегирао домен, и комплетирао процедуру валидације домена,

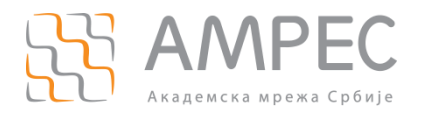

ОПЦИОНО: RAO администратор је иницирао процес енкрипције и сачувао мастер приватни кључ на сигурној локацији, уколико је одабрао ову могућност током пријаве организације за портал.

Уколико су сву предуслови испуњени, администратори AMPEC корисника могу преко SCM портала захтевати неограничен број серверских и клијентских сертификата за потребе својих сервера и крајњих корисника.

SCM подржава више начина захтевања и прибављања сертификата:

- Путем аутоматских захтева и инсталација од стране Агената различитог типа, подржаних од стране SCM;
- Путем Self-enrollment форме која је доступна крајњим корисницима уколико је ова опција омоугћена у подешавањима организације;
- Путем корисничког интерфејса SCM портала.

У упутству ће бити описан начин прибављања сертификата путем корисничког интерфејса SCM портала. Остале функционалности детаљно су објашњене у <u>SECTIGO бази знања</u>.

Поступак захтевања сертификата на порталу се разликује у зависности од типа сертификата, а на порталу се могу захтевати сертификати за три основна типа:

- *SSL Certificates;*
- *Client Certificates;*
- Code Signing Certificates.

У документу ће бити описани само поступци захтевања и издавања прва два типа сертификата.

#### 6.1 Поступак захтевања SSL сертификата

Препоручује се да АМРЕС корисници, корисници TCS услуге, креирају пар приватни/јавни кључ и захтев за сертификатом на серверу на ком планирају да употребе сертификат. Предност креирања кључева на серверу на коме ће сертификат бити употребљен је тај што приватни кључ неће морати да се пребацује са једног сервера/рачунара на други. Поступак креирања пара приватног/јавног кључа и захтева за сертификат за *Linux* платформу описан је у Додатку А, а додатне информације могу се пронаћи у <u>SECTIGO бази знања</u>.

Како би RAO администратор започео сам процес захтевања сертификата, потребно је да у главном менију одабере опцију *Certificates*, затим у менију другог нивоа опцију *SSL Certificates*, потом кликне на дугме *Add*.

корак 1

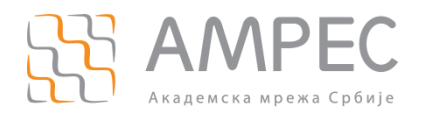

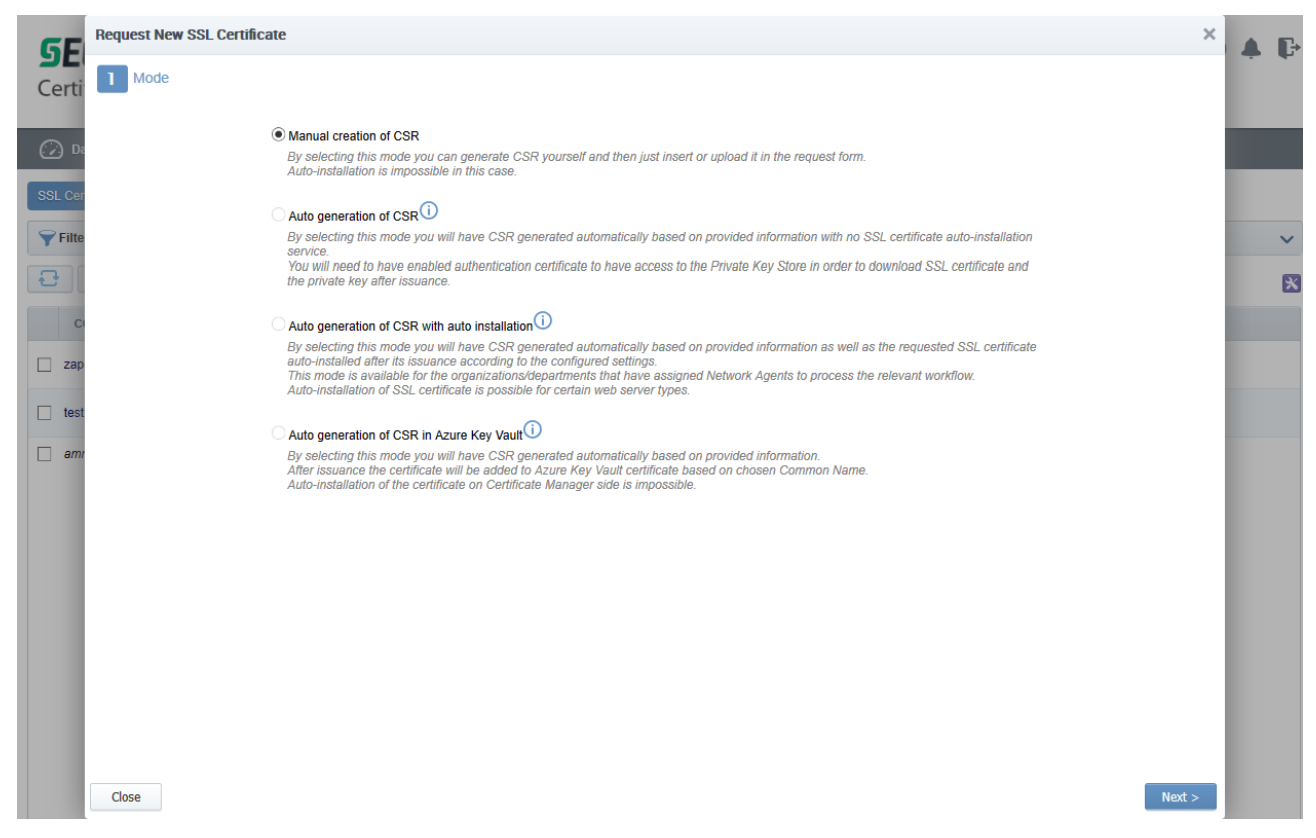

Отвориће се прозор који захтева спецификацију начина креирања захтева:

- Manual creation of CSR захтев за сертификат претходно је креиран и потребно га је копирати у наредном кораку;
- Auto generation of CSR ова опција није подржана;
- Auto generation of CSR with auto installation ова опција је подржана и може се користити уколико постоји бар један Агент конфигуисан у овом моду;
- Auto generation of CSR in Azure Key Vault ова опција је подржана уколико се Azure подеси самостално.

RAO администратор ће најчешће користити прву опцију. Након одабира и клика на дугме *Next* прелази се на други корак.

#### КОРАК 2

У наредном прозору потребно је копирати захтев за сертификат и кликнути на дугме Next.

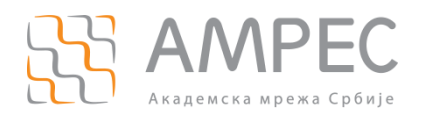

| GE           | Request New SSL Certificate |                                                                                                    | × | P |
|--------------|-----------------------------|----------------------------------------------------------------------------------------------------|---|---|
| Certi        | 1 Mode 2 CSR 3 Basic info   | 4 Auto renew                                                                                                    |   |   |
| Construction | CSR*<br>Max CSR size is 32K | HTTE://WTM.A.LAQAUGVALA.RAMANIA.ITTE/IV/NOLTING/ITTETEL.WIMMERSPECTURES.CO.L.C.L.C.L.C.L.C.L.C.L.C.L.C.L.C.L.C. |   | ~ |
|              |                             |                                                                                                    |   |   |

#### КОРАК 3

Овај корак подразумева подешавање и унос основних информација о сертификату.

| GE      | Request New SSL Certificate |                                                                                                    | × |   |
|---------|-----------------------------|----------------------------------------------------------------------------------------------------|---|---|
| Certi   | 1 Mode 2 CSR 3 Basic info   | - 4 Auto renew                                                                                                    |   |   |
| 📿 Da    | Organization<br>Department  | Academic Network of the Republic of Serbia - AMRES Careford Careford Carefo | j |   |
| SSL Cer | 36<br>Certificate Type      | GÉANT OV SSL 0                                                                                                    |   | ~ |
| 3       | Common Name*                | zaposleni.amres.ac.rs Get from CSR                                                                                                    |   | × |
| C       | Server Software             | Apache/ModSSL ×                                                                                                    |   |   |
|         |                             | Andrijana Todosijevic                                                                                                    |   |   |
|         | External Requester          | 3ОЗД)                                                                                                    |   |   |
| test    | Comments                    | Click here to hide advanced options                                                                                                    |   |   |
|         |                             | Address as it will appear in the certificate Remove                                                                                                    |   |   |
|         | Address1                    | Bulevar kralja Aleksandra 90                                                                                                    |   |   |
|         | Address2                    |                                                                                                    |   |   |
|         | Address3                    | 3ħ                                                                                                    |   |   |
|         | City                        | Belgrade                                                                                                    |   |   |
|         | State or Province           | Belgrade                                                                                                    |   |   |
|         | Postal Code                 | 11000                                                                                                    |   |   |
|         | Close                       | < Back Next >                                                                                                    |   |   |

RAO администратор бира организацију и сектор за који захтева сертификат (За). Доступне вредности за ова поља су организације и сектори који су делегирани администратору. Додатно, у овом кораку се специфицира тип сертификата који се захтева и период важења сертификата (Зб).

НАПОМЕНА: У случају да се одабере *GÉANT OV SSL* тип за прибављање сертификата за нпр. *mail.sample.example.ac.rs*, у оквиру SAN поља добија се и вредност *www.mail.sample.example.ac.rs*. Уколико не желите ову опцију, препорука је да се користи тип сертификата за више доменских имена *(Multi-Domain* тип). У случају да се одабере *Wildcard* сертификат, потребно је навести број (количину) сервера на којима је планирана инсталација сертификата. Уколико нисте сигурни, препорука је да се користи тип сертификата за више доменских имена *(Multi-Domain* тип), где ће се као једно додатно, алтернативно доменско име наћи и жељени *Wildcard* домен.

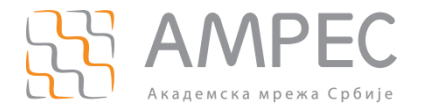

Поље *Common name* (3в) може да садржи:

- Э Домен за сертификат за једно доменско име;
- *Wildcard* домен за сертификат за сва поддоменска имена једног домена;
- Примарни домен за сертификат за више доменских имена. Приликом захтевања овог сертификата и одабира овог типа у пољу изнад (36) аутоматски се додаје поље где је потребно специфицирати додатна, алтернативна доменска имена.

Домени се могу уписати ручно или аутоматски попунити из захтева кликом на дугме Get from CSR.

Потребно је и прецизирати на којој серверској платформи је планирано да се инсталира сертификат након што буде издат. Информација о серверској платформи се прецизира да би се сертификат испоручио у потребној форми за жељену серверску платформу (Зг).

У оквиру овог корака могуће је специфицирати адресу корисника (Зд) у име кога се захтева сертификат. На наведену адресу буће послат мејл који садржи издати сертификат.

Када се кликне на линк за додатне опције приказују се поља дефинисана у оквиру организације (3ђ). Уколико је опција *Allow removing address fields from certificate* у подешавањима организације за коју се захтева сертификат укључена, администратор ће моћи да уклони вредности ових поља. Препорука је да се то не ради пошто у неким случајевима узрокује проблеме са самим сертификатом.

#### корак 4

Након клика на думе *Next* приказаће се прозор који преставља четврти корак поступка захтевања сертификата и односи се на опцију аутоматске обнове сертификата.

| GE      | Request New SSL Certificate                                                                                                    | × 🗛 🕞 |
|---------|----------------------------------------------------------------------------------------------------|-------|
| Certi   | 1 Mode 2 CSR 3 Basic info 4 Auto renew                                                                                                    |       |
| () Da   | Here you can set auto-renewal of this certificate in advance of its expiration. These settings can be edited in the certificate details later on. |       |
| SSL Cer | Enable auto renewal of this certificate                                                                                                    |       |
| Filte   | Number of days before expiration to start auto renewal 30                                                                                         | ~     |
| 2       |                                                                                                    | ×     |
| C       |                                                                                                    |       |
| 🗌 amr   |                                                                                                    |       |
|         |                                                                                                    |       |
|         |                                                                                                    |       |
|         |                                                                                                    |       |
|         |                                                                                                    |       |
|         |                                                                                                    |       |
|         |                                                                                                    |       |
|         |                                                                                                    |       |

Ова опција је опциона и функционална само у случају *Арасhe* веб-сервера. У овом поступку се користи CSR претходног захтева, а *Арасhe* је једина платформа која дозвољава да исти приватни кључ буде употребљен за различите сертификате.

Кликом на дугме ОК процедура захтевања сертификата је завршена.

KOPAK 5

Сертификат у овом тренутку има статус *Requested* (5а).

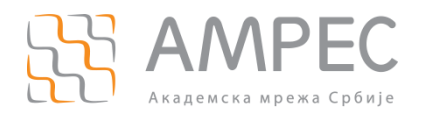

Упутство за RAO и DRAO администраторе

Поступак захтевања и прибављања сертификата

## **SECTIGO**

Certificate Manager

Logged as: Andrijana Todosijevic 👰 🌲 📭

| 🕢 Dashboard 🧕 🧕 Ce               | rtificates 😥 Discovery                                   | 🕑 Reports          | 02 Admins | Settings   | 📑 About       |               |   |
|----------------------------------|----------------------------------------------------------|--------------------|-----------|------------|---------------|---------------|---|
| SSL Certificates Client Certific | cates Code Signing Certificates                          |                    |           |            |               |               |   |
| <b>Filter</b>                    |                                                          | 5B                 |           |            |               |               | ~ |
| Add Export                       | Edit Details Approv                                      | Decline            |           |            |               |               | × |
| COMMON NAME                      | 56 ORGANIZATION                                          | DEPARTMENT         | STATUS    | EXPIRES    | INSTALL STATE | RENEWAL STATE |   |
| Zaposleni.amres.ac.rs            | Academic Network of the<br>Republic of Serbia -<br>AMRES |                    | Requested | 5a         | Not scheduled | Not scheduled |   |
| test.amres.ac.rs                 | Academic Network of the<br>Republic of Serbia -<br>AMRES | Testing Department | Issued    | 04/04/2022 | Not scheduled | Not scheduled |   |
| amres.ac.rs*                     | AMRES - Serbian<br>Academic Network                      |                    | External  | 07/23/2021 | Not scheduled | Not scheduled |   |
|                                  |                                                          |                    |           |            |               |               |   |
|                                  |                                                          |                    |           |            |               |               |   |
|                                  |                                                          |                    |           |            |               |               |   |
|                                  |                                                          |                    |           |            |               |               |   |

Како би се одобрио захтев за сертификатом потребно је кликнути на сертификат (56), затим на дугме Арргоve (5в) и у новом прозору унети жељену поруку. Пре потврде могуће је изменити детаље сертификата кликом на опцију *Details*.

| <b>SECTIGO</b><br>Certificate Manager |                                                                  |              |            |           |           | Logge         | ad as: <u>Andrijana Todosljevic</u> | <b>Q 4</b> | ŀ |
|---------------------------------------|------------------------------------------------------------------|--------------|------------|-----------|-----------|---------------|-------------------------------------|------------|---|
| 🕢 Dashboard 🧕 Certifica               | tes 😥 Discovery 🥲                                                | Reports      | Admins 🕌 S | ettings [ | About     |               |                                     |            |   |
| SSL Certificates Client Certificates  | Code Signing Certificates                                        | Approval Mes | ssage      | ×         |           |               |                                     |            |   |
| <b>Filter</b>                         |                                                                  |              |            |           |           |               |                                     |            | ~ |
| Add Export Ed                         | lit Details Approve Det                                          | *-required f | ields      |           |           |               |                                     |            | × |
| COMMON NAME                           | ORGANIZATION DEPAR                                               | оқ<br>тты    |            |           | ALL STATE | RENEWAL STATE |                                     |            |   |
| Zaposleni.amres.ac.rs                 | Academic Network of the<br>Republic of Serbia -<br>AMRES         |              |            |           | neduled   | Not scheduled |                                     |            |   |
| test.amres.ac.rs                      | Academic Network of the<br>Republic of Serbla - Testing<br>AMRES | Depa         |            | .1        | neduled   | Not scheduled |                                     |            |   |
| amres.ac.rs *                         | AMRES - Serbian<br>Academic Network                              |              | OK Cancel  |           | heduled   | Not scheduled |                                     |            |   |
|                                       |                                                                  |              |            |           |           |               |                                     |            |   |

Захтев се затим шаље СА на валидацију и има статус Applied.

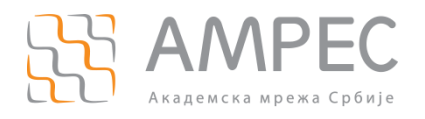

## **S**ECTIGO

Logged as: Andrijana Todosijevic 🧔 🌲 🕞

Certificate Manager

| 🕢 Dashboard 🔵 Certifica              | tes 😥 Discovery                                          | <b>B</b> Reports   | 02 Admins | Settings   | 📳 About       |               |   |
|--------------------------------------|----------------------------------------------------------|--------------------|-----------|------------|---------------|---------------|---|
| SSL Certificates Client Certificates | Code Signing Certificates                                |                    |           |            |               |               |   |
| <b>Filter</b>                        |                                                          |                    |           |            |               |               | ~ |
| - Add Export D                       | etails                                                   |                    |           |            |               |               | × |
| COMMON NAME                          | ORGANIZATION                                             | DEPARTMENT         | STATUS    | EXPIRES    | INSTALL STATE | RENEWAL STATE |   |
| Zaposleni.amres.ac.rs                | Academic Network of the<br>Republic of Serbla -<br>AMRES |                    | Applied   |            | Not scheduled | Not scheduled |   |
| test.amres.ac.rs                     | Academic Network of the<br>Republic of Serbia -<br>AMRES | Testing Department | Issued    | 04/04/2022 | Not scheduled | Not scheduled |   |
| amres.ac.rs*                         | AMRES - Serbian<br>Academic Network                      |                    | External  | 07/23/2021 | Not scheduled | Not scheduled |   |
|                                      |                                                          |                    |           |            |               |               |   |
|                                      |                                                          |                    |           |            |               |               |   |
|                                      |                                                          |                    |           |            |               |               |   |
|                                      |                                                          |                    |           |            |               |               |   |

Када се сертификат изда и администратор прими одговарајући мејл, статус прелази у Issued.

Сертификати који имају статус *External* су аутоматски детектовани путем *Discovery* сервиса који пружа SCM портал.

Кликом на сертификат, па на опцију *Details* отвара се прозор у коме се могу видети све информације о сертификату, као и преузети сам сертификат у изабраном формату.

|                               | Certificate (w/ chain), PEM encoded    |                                                    |   |
|-------------------------------|----------------------------------------|----------------------------------------------------|---|
| 71                            | Certificate only, PEM encoded          | CERTIFICATE CHAIN DETAILS                          |   |
|                               | PKCS#7, PEM encoded PKCS#7             | Root 🧭 Intermediate 🧭 End Entity 💍                 |   |
| Common Name                   | Root/Intermediate(s) only, PEM encoded | Common Name AddTrust External CA Root              | ^ |
| Status                        | Intermediate(s)/Root only, PEM encoded | Vendor Self-Signed                                 |   |
| Download The Certificate      | Select                                 | Term 20 years                                      |   |
| Dominate The Continents       |                                        | Valid From 05/30/2000                              |   |
| Order Number                  | 337916589                              | Expires 05/30/2020                                 |   |
| Vendor                        | Sectigo Limited                        | Serial Number 01                                   |   |
| Discovery Status              | Not deployed                           | Signature Algorithm SHA1WITHRSA                    |   |
| elf-Enrollment Certificate ID | 1718554                                | Public Key Algorithm RSA                           |   |
| Туре                          | GÉANT OV SSL                           | Public Key Size 2048                               |   |
| Server Software               | AOL Edit                               | MD5 Hash 1d3554048578b03f42424dbf20730a3f          |   |
| Server Software State         |                                        | SHA1 Hash 02faf3e291435468607857694df5e45b68851868 |   |
| Term :                        | 2 years                                | Issuer CN=AddTrust External CA Root,               |   |
| Owner a                       | Andrijana Todosijevic Resend Edit      | O=AddTust AB,                                      |   |
| Requested by                  | Andrijana Todosijevic Resend Edit      | Subject CN=AddTrust External CA Root,              |   |
| External Requester            | Edit                                   | O=AddTrust AB,                                     |   |
| Description                   | 1/02/2020                              | ✓ Address1                                         | ~ |

Са десне стране прозора су подаци о сертификатима који чине ланац поверења, два прелазна и један корени сертификат. *AddTrust External CA Root* сертификат истиче у мају 2020. године, али је безбедно инсталирати сертификате потписане овим кореним сертификатом. Више информација доступно је у <u>SECTIGO обавештењу</u> и питањима.

НАПОМЕНА: Приликом испоруке сертификата, администратор ће примити имејл који садржи линкове за преузимање захтеваног сертификата и прелазних сертификата у различитим форматима у зависности од одабране платформе.

Сертификати прелазног и кореног сертификационог тела доступни су и на адресама:

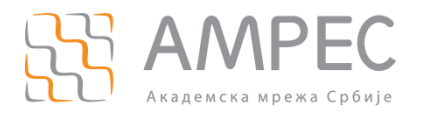

- GÉANT прелазно CA тело: https://crt.sh/?CAName=%25GEANT+Vereniging%25
- Нови корени сертификати: USERTrust RSA CA тело https://crt.sh/?id=1199354 , USERTrust ECC CA тело https://crt.sh/?id=2841410

У оквиру сертификата прелазног сертификационог тела преузетог из мејла, налази се група, тј. ланац сертификата, због подршке за старе верзије појединих клијената, као и истека старог кореног сертификата:

- https://support.sectigo.com/Com\_KnowledgeDetailPage?Id=kA01N000000rgSZ
- https://support.sectigo.com/Com\_KnowledgeDetailPage?Id=kA03l00000117LT

НАПОМЕНА: Није обавезно укључити све прелазне сертификате који се могу преузети са линкова у мејлу, у ланац прелазних сертификата на серверу. Довољно је поставити сертификат GÉANT прелазног сертификационог тела (CN = GEANT OV RSA CA 4 или други) као прелазни. Као што је већ наведено, овај сертификат доступан је на локацији https://crt.sh/?CAName=%25GEANT+Vereniging%25, или се може изоловати из групног сертификата из мејла.

### 6.2 Поступак захтевања клијентских сертификата

Како би RAO администратор започео сам процес захтевања клијентског сертификата, потребно је да дода корисника у систему, тако што у главном менију одабере опцију *Certificates*, затим у менију другог нивоа опцију *Client Certificates*, потом кликне на дугме *Add*.

корак 1

| SECTIGO                                       | Id New Person                                                                       | × Logged as: Andrijana Todosijevic 🍳 🌲 🗗 |
|-----------------------------------------------|-------------------------------------------------------------------------------------|------------------------------------------|
| Certificate Manager                           | *-required fields                                                                   |                                          |
| 🕗 Dashboard 🔮 Certificates [                  | Organization Academic Network of the Republic of Serbia - AN ~<br>Department None ~ |                                          |
| SSL Certificates Client Certificates Code Sig | Domain amres.ac.rs                                                                  |                                          |
| <b>Filter</b>                                 | Email Address* andrijana @amres.ac.rs                                               | ×                                        |
| Add Export Import from C:                     | Common Name* andrijana@amres.ac.rs 1B                                               |                                          |
| NAME                                          | First Name* Andrijana                                                               |                                          |
| NAME COMMO                                    | Middle Name                                                                         |                                          |
| Andrijana Todosijevic andrijana.              | Last Name* Todosijevic                                                              |                                          |
|                                               | Contact Phone                                                                       |                                          |
|                                               | Alternative emails                                                                  |                                          |
|                                               | Secret ID 1Д                                                                        |                                          |
|                                               | Validation Type Standard                                                            |                                          |
|                                               | OK Cancel                                                                           |                                          |
|                                               |                                                                                     |                                          |

Отвориће се прозор у коме је потребно унети податке о особи за коју се захтева клијентски сертификат. Обавезно је:

- Одабрати организацију, сектор и домен (1а);
- Унети први део имејл адресе (16);
- Унети *Common Name*, што може да буде или имејл адреса корисника или име и презиме (1в);
- Унети име и презиме корисника (1г).

Поље *Secret ID* (1д) користи се за *Self enrollment* форму и може се дефинисати за сваког корисника.

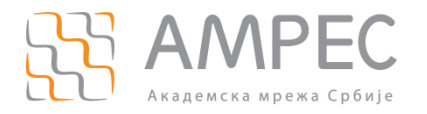

НАПОМЕНА: Ово је други начин коришћења *Self enrollment* форме и нема већих предности у односу на поступак који се тренутно описује, пошто се корисник свакако ручно креира на порталу. Ово поље је јединствено за сваког корисника и то је разлика у односу на употребу *Self enrollment* форме у случају када се дефинише један Приступни код за целу органзацију или сектор. *Self enrollment* форма је доступна на линку https://cert-manager.com/customer/AMRES/smime.

Опционо се могу унети додатне имејл адресе и контакт телефон корисника. Кликом на дугме *ОК* корисник је креиран.

#### корак 2

Сада је потребно послати позивницу кориснику како би преузео сертификат. Потребно је кликнути на корисника, а затим на *Certificates*. Појавиће се прозор у коме је потребно кликнути на *Send Invitation*.

| GECTICO                             | Certificates for: andrijana@amres.ac.rs                                                       | : Andrijana Todosijevic | <b>a 1</b> | G |
|-------------------------------------|-----------------------------------------------------------------------------------------------|-------------------------|------------|---|
| Certificate Manager                 | <b>▼</b> Filter ▼                                                                             |                         |            |   |
|                                     | Send Invitation Invitation not sent                                                           |                         |            |   |
| Certifi                             | ▼ ORDERED REVOKED EXPIRES CERTIFICATE TYPE ORDER NUMBER SERIAL NUMBER S                       |                         |            |   |
| SSL Certificates Client Certificate | Confirm Invitation ×                                                                          |                         |            |   |
| <b>Filter</b>                       | First Name Andrijana<br>Middle Name                                                           |                         |            | ~ |
| Add Export                          | Last Name Todosijevic                                                                         |                         |            |   |
| NAME                                | Email Address andrijana@amres.ac.rs Organization Academic Network of the Republic of Serbia - |                         |            |   |
| Andrijana Todosijevic               | AMIKE'S<br>Department                                                                         |                         |            |   |
| Andrijana Todosijevic               | GÉANT Personal Certificate                                                                    |                         |            |   |
|                                     | OK Cancel                                                                                     |                         |            |   |
|                                     |                                                                                               |                         |            |   |
|                                     |                                                                                               |                         |            |   |
|                                     |                                                                                               |                         |            |   |
|                                     |                                                                                               |                         |            |   |

Да би се позивница послала, одаберу се тип и период важења сертификата и кликне на дугме *ОК*. Након овог корака, корисник је примио имејл који садржи линк за валидацију имејла и код захтева.

НАПОМЕНА: За сваког корисника се могу захтевати максимално два клијентска сертификата. Уколико је потребно прибавити нови, један од претходна два мора да буде опозван.

НАПОМЕНА 2: Линк за валидацију у имејлу није више прилагођен нашим корисницима. Потребно је у направљен претраживачи унети вештачки линк следеће форме: https://cert-rijana%40amres%2eac%2ers , где је потребно променити код xxxxxxxxxxxxxxxxxxxxx кодом из имејла, као и имејл адресу корисника, где се тачка мења скупом карактера %2е, а @ скупом карактера andrijana%40amres%2eac%2ers представља имејл адресу %40 (део линка на крају andrijana@amres.ac.rs, a npr. andrijana%2etodosijevic%40amres%2eac%2ers представља имејл адресу andrijana.todosijevic@amres.ac.rs).

У случају клијентских сертификата, корисник може да отвори линк у било ком претраживачу, пошто се кључеви креирају тренутно на страни сервера, и преузима се .p12 фајл, док се цео процес поништава заједно са приватним кључем и систем више нема приступ приватном кључу сертификата, осим уколико је омогућена опција повратка, тј. поновног преузимања приватног кључа за организацију или сектор. Овај формат фајла садржи и приватни и јавни кључ сертификата.

НАПОМЕНА: Поступак издавања *Code Signing* сертификата се разликује од поступка издавања клијентских сертификата. За генерисање сертификата користи се валидациони линк, а сам процес

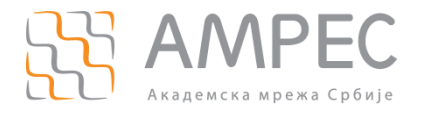

генерисања кључа и захтева могућ је једино у Internet Explorer прегледачу, пошто једино он подржава "keygen" функционалност. Овај процес генерише приватни кључ локално и упућује захтев на систем за креирање сертификата. Кориснику ће стићи још један имејл из кога ће моћи да преузме сертификат, путем истог претраживача који је користио за генерисање приватног кључа.

#### КОРАК 3

Кликом на валидациони линк из мејла кориснику се отвара веб-форма. Код захтева, имејл и тип сертификата су аутоматски попуњени.

| <b>5ECTI</b><br>Certificate | <b>GO</b><br>Manager  |                                                                                                    |  |
|-----------------------------|-----------------------|----------------------------------------------------------------------------------------------------|--|
| User Regis                  | tration               |                                                                                                    |  |
|                             | Code: *               | : PQP-NWC3H-C3LV/BUVIOy                                                                                                    |  |
|                             | Email: *              | andrijana@amres.ac.rs                                                                                                    |  |
|                             | Certificate Type:     | GÉANT Personal Certificate                                                                                                    |  |
|                             | Password: *           |                                                                                                    |  |
|                             | Re-type Password: *   |                                                                                                    |  |
|                             | Passphrase: *         |                                                                                                    |  |
|                             | Re-type passphrase: * | 30                                                                                                    |  |
|                             |                       | IMPORTANT* PLEASE READ THIS SECTIGO CERTIFICATE SUBSCRIBER<br>GREEMENT CAREFULLY BEFORE APPLYING FOR, ACCEPTING, OR<br>USING A SECTIGO CERTIFICATE OR BEFORE CLICKING ON ACCEPT.<br>YOU AGREE THAT BY APPLYING FOR, ACCEPTING, OR USING A<br>SECTIGO CERTIFICATE YOU ACKNOWLEDGE THAT YOU HAVE READ<br>THIS AGREEMENT, THAT YOU UNDERSTAND IT, AND THAT YOU UARGE<br>HIST YOU ACKNOWLEDGE THAT YOU AGREE<br>OF INS TERMS. IF YOU ARE APPLYING FOR, ACCEPTING, OR USING A<br>SECTIGO CERTIFICATE ON BEHALF OF A COMPANY OR OTHER LEGAL<br>ENTITY, YOU REPRESENT THAT YOU ARE AN AUTHORIZED<br>REPRESENTATIVE OF SUCH ENTITY AND HAVE THE AUTHORITY TO<br>ACCEPT THIS AGREEMENT ON SUCH ENTITY SBEHALF. IF YOU DO NOT<br>HAVE SUCH AUTHORITY OR IF YOU DO NOT ACCEPT THIS AGREEMENT,<br>DO NOT APPLY FOR, ACCEPT, OR USE A SECTIGO CERTIFICATE AND<br>DO NOT CLICK ACCEPT         SECTIGO CERTIFICATE SUBSCRIBER AGREEMENT         This Sectigo Certificate Subscriber Agreement (this Agreement) is between the<br>individual or leaal entity identified on the issued Certificate(s) resulting from this         PRINT         I accept the terms and conditions.*<br>Scril to bottom of the agreement to activate check box. |  |
|                             |                       | SUBMIT CANCEL                                                                                                    |  |

Крајњи корисник може да дефинише и унесе шифру (За), која ће се користити приликом импортовања тј. инсталације сертификата.

Поље *Passphrase* ће се користи приликом опозива сертификата (36). Након што унесе ове две шифре, потребно је да прихвати услове након што прође цео *Subscriber Agreement* и кликом на *SUBMIT*, крајњем кориснику се приказује страница са које може да преузме сертификат.

| SECTIGO<br>Certificate Manager                      |  |
|-----------------------------------------------------|--|
| Digital Certificate download                        |  |
| Please save your digital certificate in safe place. |  |
| DOWNLOAD CANCEL                                     |  |

Кликом на Download корисник преузима сертификат, и приказује му се завршна страница.

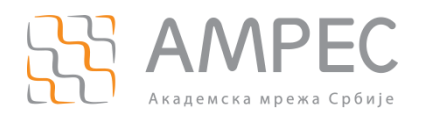

| <b>SECTIGO</b><br>Certificate Manager               |
|-----------------------------------------------------|
| Digital Certificate download                        |
| Please save your digital certificate in safe place. |
| ВАСК                                                |

Кликом на дугме *Back* кориснику се приказује *Self-enrollment* форма доступна на https://certmanager.com/customer/AMRES/smime линку.

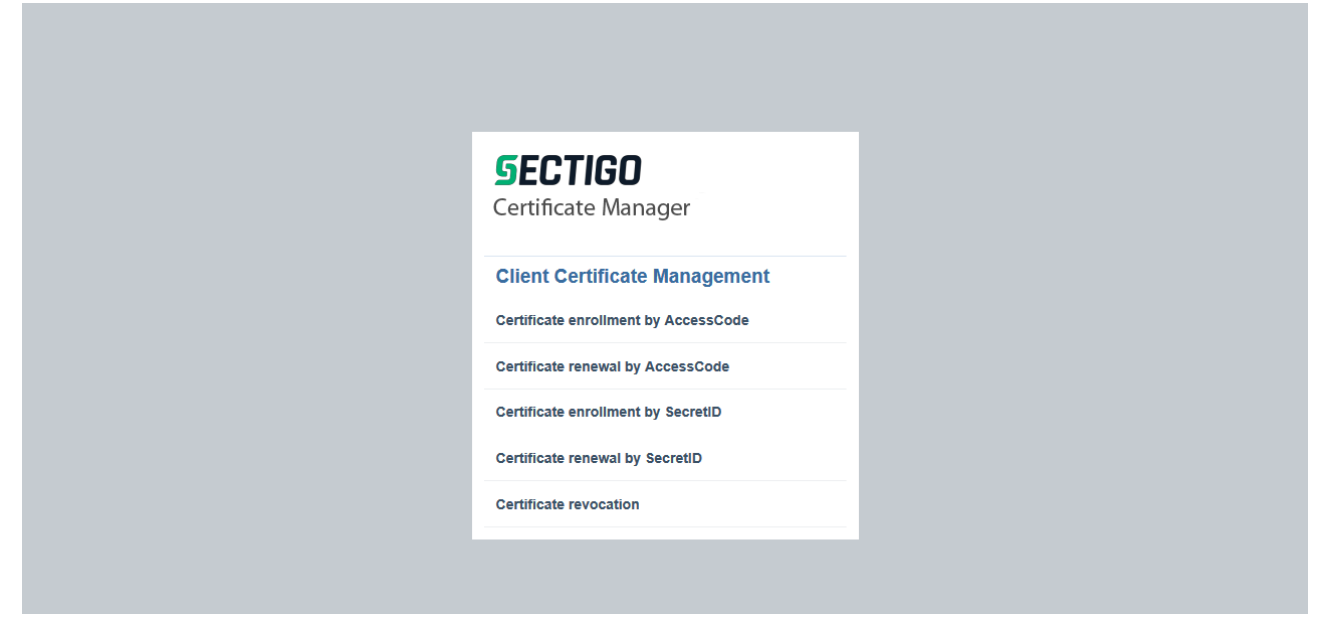

Крајњи корисници могу путем ове форме захтевати сертификате или користећи Приступни код дефинисан у подешавањима организације или сектора, или користећи *SecretID* дефинисан за сваког корисика посебно приликом креирања корисника на порталу.

#### корак 4

У наредном кораку описан је поступак импортовања сертификата у Windows систем корисничког рачунара, који подразумева покретање самог поступка дуплим кликом на .p12 фајл, након чега се кориснику приказује почетни прозор.

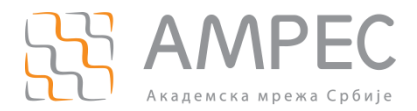

| ~ | Certificate Import Wizard                                                                                                    | × |  |
|---|----------------------------------------------------------------------------------------------------|---|--|
|   | Welcome to the Certificate Import Wizard                                                                                                    |   |  |
|   | This wizard helps you copy certificates, certificate trust lists, and certificate revocation<br>lists from your disk to a certificate store.                                                                                                    |   |  |
|   | A certificate, which is issued by a certification authority, is a confirmation of your identity<br>and contains information used to protect data or to establish secure network<br>connections. A certificate store is the system area where certificates are kept. |   |  |
|   | Store Location                                                                                                    |   |  |
|   | Current User                                                                                                    |   |  |
|   | O Local Machine                                                                                                    |   |  |
|   | To continue, click Next.                                                                                                    |   |  |
|   | Next Cancel                                                                                                    |   |  |

Потребно је да корисник одабере опцију *Current User* и кликне на *Next*.

| Fil | e to Import                                                                              |
|-----|------------------------------------------------------------------------------------------|
|     | Specify the file you want to import.                                                     |
|     | File name ·                                                                              |
|     | ers\Andrijana\Downloads\andrijana_todosijevic_amres_ac_rs.p12 Browse                     |
|     | Note: More than one certificate can be stored in a single file in the following formats: |
|     | Personal Information Exchange- PKCS #12 (.PFX,.P12)                                      |
|     | Cryptographic Message Syntax Standard- PKCS #7 Certificates (.P7B)                       |
|     | Microsoft Serialized Certificate Store (.SST)                                            |
|     |                                                                                          |
|     |                                                                                          |
|     |                                                                                          |
|     |                                                                                          |
|     |                                                                                          |

Фајл је већ одабран, тако да је потребно кликнути на Next.

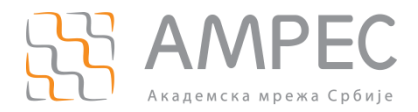

| Private key prote | ction                                                                 |                                                           |             |
|-------------------|-----------------------------------------------------------------------|-----------------------------------------------------------|-------------|
| To maintain :     | security, the private key was p                                       | rotected with a password.                                 | 2           |
| Type the pa       | ssword for the private key.                                           |                                                           |             |
| Password:         |                                                                       |                                                           | 4a          |
| •••••             |                                                                       |                                                           |             |
| Displa            | y Password                                                            |                                                           |             |
| Import optio      | ns:                                                                   |                                                           |             |
| Enable privat     | e strong private key protection.<br>e key is used by an application i | . You will be prompted ever<br>if you enable this option. | y time the  |
| Mark t<br>keys a  | his key as exportable. This will<br>at a later time.                  | allow you to back up or tra                               | nsport your |
| Protec            | t private key using virtualized-                                      | based security(Non-export                                 | able)       |
|                   | e all extended properties.                                            |                                                           |             |

У овом прозору потребни је унети шифру (4a) дефинисану у КОРАКУ 3 овог поглавља и дозволити опцију за извоз (46), затим кликнути на *Next*.

| ertificate Store               |                        |                     |                    |                    |
|--------------------------------|------------------------|---------------------|--------------------|--------------------|
| Certificate stor               | es are system areas    | where certification | tes are kept.      |                    |
| Windows can a the certificate. | utomatically select a  | certificate store   | e, or you can spec | ify a location for |
| Automat                        | ically select the cert | ificate store bas   | ed on the type of  | certificate        |
| O Place all                    | certificates in the fo | llowing store       |                    |                    |
| Certifica                      | ite store:             |                     |                    |                    |
|                                |                        |                     |                    | Browse             |
|                                |                        |                     |                    |                    |
|                                |                        |                     |                    |                    |
|                                |                        |                     |                    |                    |
|                                |                        |                     |                    |                    |
|                                |                        |                     |                    |                    |

У овом кораку потребно је оставити одабрану опцију *Automatically select the certificate store based on the type of certificate* затим кликнути на *Next*.

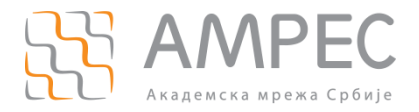

| The certific           | te will be imported after   | you click Finish.         |                           |
|------------------------|-----------------------------|---------------------------|---------------------------|
| You have s             | ecified the following set   | ings:                     |                           |
| Certificate<br>Content | Store Selected Autom<br>PFX | tically determined by the | wizard                    |
| File Name              | C:\Use                      | s\Andrijana\Downloads\a   | ndrijana_todosijevic_amre |
|                        |                             |                           |                           |
| <                      |                             |                           |                           |

Кликом на дугме *Finish* сертификат је успешно инсталиран.

| Certificate Import Wizard | ×   |
|---------------------------|-----|
| The import was successf   | ul. |
| OK                        |     |

Након овог момента, чак и ако се преузети .p12 фајл обрише са корисничког уређаја, може се поново извести, нпр. користећи *MMC* na Windows платформи.

Када је процес импорта сертификата успешно извршен, сертификат се може даље користити, нпр. од стране Microsoft Outlook апликације.

#### 6.3 Поступак захтевања и прибављања сертификата – DRAO

Поступак прибављања сертификата од стране DRAO администратора у потпуности се поклапа са корацима које пролази RAO администратор.

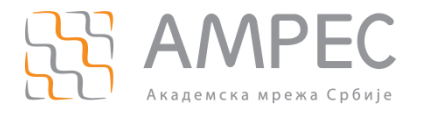

## 7 Закључак

Поред наведених процеса, постоје додатне функционалности које пружа SCM, а које нису предмет овог упутства:

- Коришћење ACME налога;
- Аутоматско детектовање сертификата (*Discovery Service*) сервис који омогућава да се аутоматски претражују/скенирају специфицирани мрежни опсези или домени, детектују постојећи сертификати и импортују на портал ради даљег управљања. За поступак откривања и детекције сертификата у интерној мрежи организације може да се инсталира и конфигурише Агент;
- Агенти, који се преузимају са портала и служе да скенирају мрежу организације и по потреби аутоматизују инсталацију сертификата;
- Извештаји;
- WEB API.

Наведене функционалности SCM портала, као и све остале детаљно су описане у SECTIGO бази знања.

## Додатак А – Креирање захтева за

## сертификат

## 1 Креирање захтева за сертификат за једно доменско име (SSL) и за сва поддоменска имена једног домена са валидацијом организације (wildcard)

Препоручује се да AMPEC корисници креирају пар приватни/јавни кључ и захтев за сертификат на серверу на ком планирају да употребе сертификат. Предност креирања кључева на серверу на коме ће сертификат бити употребљен је што приватни кључ неће морати да се пребацује са једног сервера/рачунара на други.

Препоручује се употреба OpenSSL софтверског алата на Unix/Linux оперативним системима, док се за друге системе препоручују упутства из SECTIGO базе знања:

- https://support.sectigo.com/Com\_KnowledgeProductPage?c=CSR\_Generation&k=&lang=
- https://support.sectigo.com/Com\_KnowledgeProductPageFaq?c=CSR\_Generation&k=&lang=
- https://support.sectigo.com/Com\_KnowledgeDetailPage?Id=kA01N000000zFU6

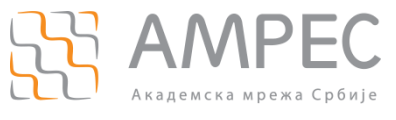

#### корак 1

Да би AMPEC корисник креирао пар приватног/јавног кључа и захтев за сертификат у OpenSSL софтверском алату, неопходно је коришћење шаблонског (*template*) конфигурационог фајла. За креирање захтева за сертификат са једним доменским именом потребно је са AMPEC веб-сајта преузети шаблонски конфигурациони фајл SCSreq.cnf и пребацити га на сервер/рачунар на коме ће се креирати пар кључева и захтев за сертификат. Препоручује се да шаблонски конфигурациони буде постављен у посебан директоријум који ће бити намењен за креирање пара приватног/јавног кључа и захтева.

#### корак 2

На серверу на коме се планира употреба сертификата потребно је позиционирати се у директоријуму где се планира креирање пара приватног/јавног кључа и захтева за сертификат. За Unix/Linux оперативне системе, за почетак потребно је извршити следећу команду:

#### [server]#umask 0377

Посматраном командом се постављају адекватне пермисије на свим фајловима који ће бити креирани у поступку креирања пара приватног/јавног кључа.

#### корак з

У командној линији сервера са Unix/Linux оперативним системом, потребно је покренути команду за генерисање приватног кључа и захтева за сертификат у коме ће бити садржан јавни кључ:

# [server]# openssl req -new -config SCSreq.cnf -utf8 -sha256 -keyout myserver.key -out myserver.csr

НАПОМЕНА: у оквиру команде могуће је подесити и додатне параметре, као што је нпр. величина кључа, опцијом *-newkey rsa:4096*, или променити нпр. *sha* алгоритам опцијом *-sha512*.

Након покретања команде администратор ће добити низ питања на које је потребно да одговори у складу са подацима који треба да буду уписани у сертификату (Ознака земље, Локација-град, Институција, Назив организационе јединице, FQDN име сервера). FQDN име сервера представља име домена које ће бити заштићено SSL/TLS сертификатом.

НАПОМЕНА: Поље *stateOrProvinceName*, тј. *Пун назив државе* потребно је оставити празно.

НАПОМЕНА: У случају креирања захтева за *wildcard* сертификат, приликом уписивања FQDN имена потребно је испред домена за који се сертификат захтева навести тзв. *wildcard* каркатер \*, на пример \*.amres.ac.rs. Домен \*.amres.ac.rs представља сва могућа поддоменска имена домена amres.ac.rs.

Након попуњавања свих неопходних података, у директоријуму ће бити креирана два нова фајла:

- » myserver.key приватни кључ сертификата;
- » myserver.csr захтев за сертификат у коме се налази јавни кључ сертификата.

Приватни кључ остаје на серверу и не сме бити јавно доступан. Фајл myserver.csr представља захтев за сертификат и садржај овог фајла треба прекопирати на SCM портал у КОРАКУ 2 за захтевање сертификата. Садржај .csr фајла се може прочитати било којим текст едитором (vi, nano, joe, итд.).

## 2 Креирање захтева за сертификат за више доменских имена са валидацијом организације

Препоручује се да AMPEC корисници креирају пар приватни/јавни кључ и захтев за сертификат на серверу на ком планирају да употребе сертификат. Предност креирања кључева на серверу на коме ће сертификат бити употребљен је што приватни кључ неће морати да се пребацује са једног сервера/рачунара на други.

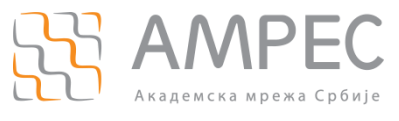

Препоручује се употреба OpenSSL софтверског алата на Unix/Linux оперативним системима, док се за друге системе препоручују упутства из SECTIGO базе знања:

- https://support.sectigo.com/Com\_KnowledgeProductPage?c=CSR\_Generation&k=&lang=
- https://support.sectigo.com/Com\_KnowledgeProductPageFaq?c=CSR\_Generation&k=&lang=
- https://support.sectigo.com/Com\_KnowledgeDetailPage?Id=kA01N000000zFU6

#### корак 1

Да би AMPEC корисник креирао пар приватног/јавног кључа и захтев за сертификат у OpenSSL софтверском алату, неопходно је коришћење шаблонског (*template*) конфигурационог фајла. За креирање захтева за сертификат са више доменских имена потребно је са AMPEC веб-сајта преузети шаблонски конфигурациони фајл MultiSCSreq.cnf и пребацити га на сервер/рачунар на коме ће се креирати пар кључева и захтев за сертификат. Препоручује се да шаблонски конфигурациони буде постављен у посебан директоријум који ће бити намењен за креирање пара приватног/јавног кључа и захтева за сертификатом.

Конфигурациони фајл MultiSCSreq.cnf је потребно изменити у складу са доменским именима које администратор жели да заштити сертификатом. Конфигурациони фајл се може отворити било којим текст едитором (vi, nano, joe, итд.) и изменити. Садржај шаблонског конфигурационог фајла MultiSCSreq.cnf је дат у наставку:

| = 2048                       |
|------------------------------|
| = keyfile.pem                |
| = req_distinguished_name     |
| = no                         |
| = v3_req                     |
|                              |
| ame ]                        |
| = Oznaka zemlje (2 znaka)    |
| = RS                         |
| = 2                          |
| = 2                          |
|                              |
| = Pun naziv drzave           |
| = Lokacija (mesto)           |
| = Poštanski broj             |
| = Ulica i broj               |
|                              |
| = Zvanični naziv institucije |
|                              |
| = FQDN adresa servera        |
|                              |

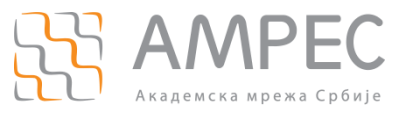

| 0.commonName_max | = 64         |
|------------------|--------------|
| [ v3_req ]       |              |
| subjectAltName   | = @alt_names |
|                  |              |
| [ alt_names ]    |              |
| DNS.1 :          | =            |
| DNS.2 :          | =            |
| DNS.3 :          | =            |

Сваки сертификат за више доменских имена штити једно главно доменско име сервера и потом више алтернативних имена. У конфигурациони фајл MultiSCSreq.cnf се приликом измене додају само алтернативна имена, док ће се главно доменско име додати у наредном кораку, приликом креирања пара приватног/јавног кључа и захтева за сертификатом.

Измене конфигурационог фајла је потребно извршити само у делу испод "[alt\_names]". Уколико нпр. администратор жели да заштити укупно 6 доменских имена у једном сертификату, једно име се одређује за главно доменско име, а осталих 5 доменских имена је потребно уписати у конфигурациони фајл MultiSCSreq.cnf у делу испод "[alt\_names]" пратећи дати шаблон (DNS.1, DNS.2, DNS.3, DNS.4 и DNS.5). Уколико администратор жели да заштити нпр. 2 доменска имена, једно име се одређује за главно, а друго се уписује у конфигурациони фајл MultiSCSreq.cnf у делу испод "[alt\_names]" под променљивом DNS.1, док је остале уносе (DNS.2 и DNS.3) потребно обрисати јер не постоји више од једног алтернативног доменског имена које се штити. Дакле, у конфигурационом фајлу је потребно да постоји Х уноса алтернативних имена при чему сваки унос има променљиву DNS.X.

Измењени конфигурациони фајл MultiSCSreq.cnf је потребно сачувати и користити у наредном кораку.

#### корак 2

На серверу на коме се планира употреба сертификата потребно је позиционирати се у директоријуму где се планира креирање пара приватног/јавног кључа и захтева за сертификатом. За Unix/Linux оперативне системе, за почетак потребно је извршити следећу команду:

#### [server]#umask 0377

Посматраном командом се постављају адекватне пермисије на свим фајловима који ће бити креирани у поступку креирања пара приватног/јавног кључа.

#### корак з

У командној линији сервера са Unix/Linux оперативним системом, потребно је покренути команду за генерисање приватног кључа и захтева за сертификат у коме ће бити садржан јавни кључ:

## [server]# openssl req -new -config MultiSCSreq.cnf -utf8 -sha256 -keyout myserver.key -out myserver.csr

НАПОМЕНА: у оквиру команде могуће је подесити и додатне параметре, као што је нпр. величина кључа, опцијом *-newkey rsa:4096*, или променити нпр. *sha* алгоритам опцијом *-sha512*.

Након покретања команде администратор ће добити низ питања на које је потребно да одговори у складу са подацима који треба да буду уписани у сертификату (Ознака земље, Локација-град, Институција, Назив организационе јединице, FQDN име сервера). FQDN име сервера представља главно доменско име које ће бити заштићено SSL/TLS сертификатом. Алтернативна доменска имена су већ

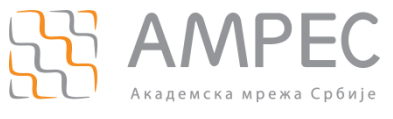

уписана у конфигурациони фајл MultiSCSreq.cnf у делу испод "[alt\_names]" и биће аутоматски унета у захтев за сертификат.

НАПОМЕНА: Поље *stateOrProvinceName*, тј. *Пун назив државе* потребно је оставити празно.

Након попуњавања свих неопходних података, у директоријуму ће бити креирана два нова фајла:

- myserver.key приватни кључ сертификата;
- » myserver.csr захтев за сертификат у коме се налази јавни кључ сертификата.

Приватни кључ остаје на серверу и не сме бити јавно доступан. Фајл myserver.csr представља захтев за сертификат и садржај овог фајла треба прекопирати на SCM портал у КОРАКУ 2 за захтевање сертификата. Садржај .csr фајла се може прочитати било којим текст едитором (vi, nano, joe, итд.).